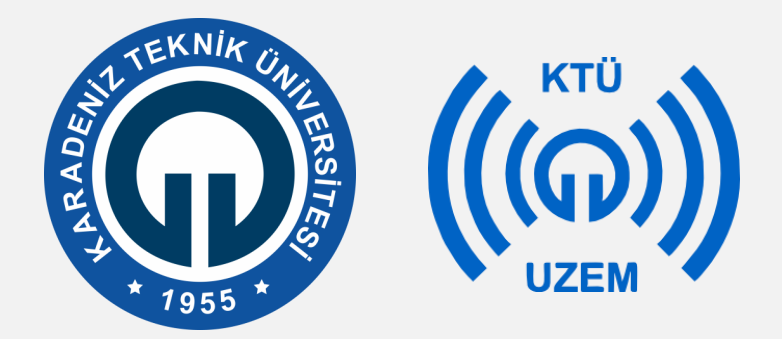

Karadeniz Teknik Üniversitesi

Uzaktan Eğitim Uygulama ve Araştırma Merkezi

#### KTÜ UZAKTAN EĞİTİM SİSTEMİ (MOODLE) SINAV OLUŞTURMA (ÇOKTAN SEÇMELİ SORULAR) EĞİTMEN KILAVUZU

2020

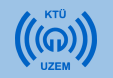

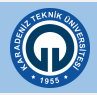

#### Moodle Sisteminde Test Hazırlama ve Sınav Sonuçlarını Sistemden İndirme

- Moodle sisteminde test sınavı hazırlamanın 2 yolu bulunmaktadır.
- 1- Sisteme soruları tek tek ekleme
- 2- Sisteme soruları toplu olarak ekleme
- Sisteme soru eklemeden önce soruları ekleyeceğiniz bir sınav oluşturmalı ve ön ayarları yapmalısınız.

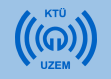

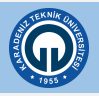

• Derslerinizi yürüttüğünüz Moodle sistemini açtıktan sonra sınav eklemek istediğiniz derse tıklayınız.

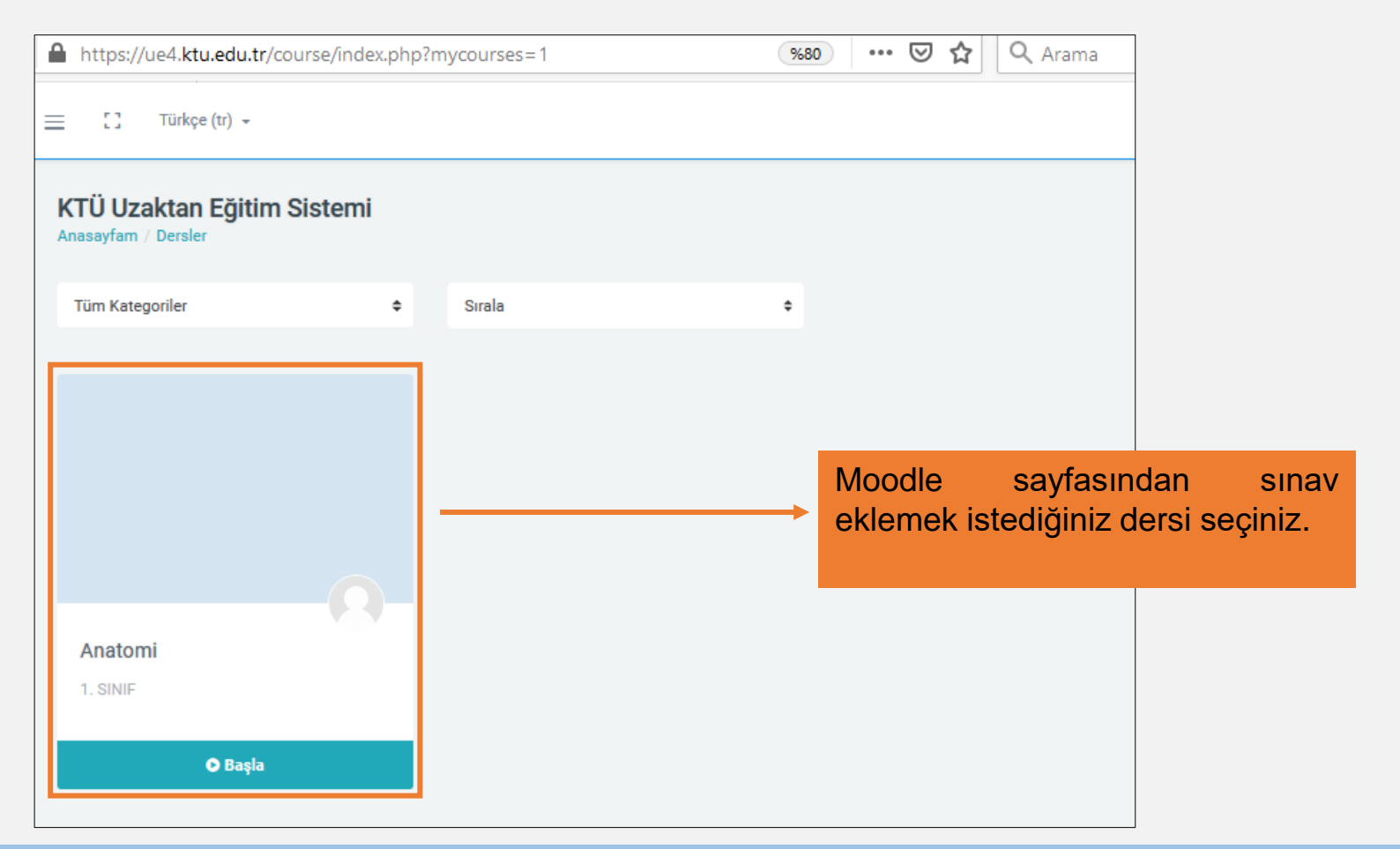

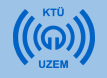

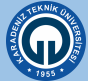

 Sınav eklemek için öncelikle dersinizin olduğu sayfanın sağ üst köşesindeki tıklayınız.

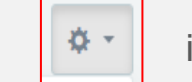

işaretine

2. Açılan menüden «Düzenlemeyi Aç» seçeneğini seçiniz. Bu işlemi sistemi her açtığınızda sınav eklemek istediğiniz zaman yapmalısınız. Sistemi açtığınızda bir kez yapmanız yeterlidir.

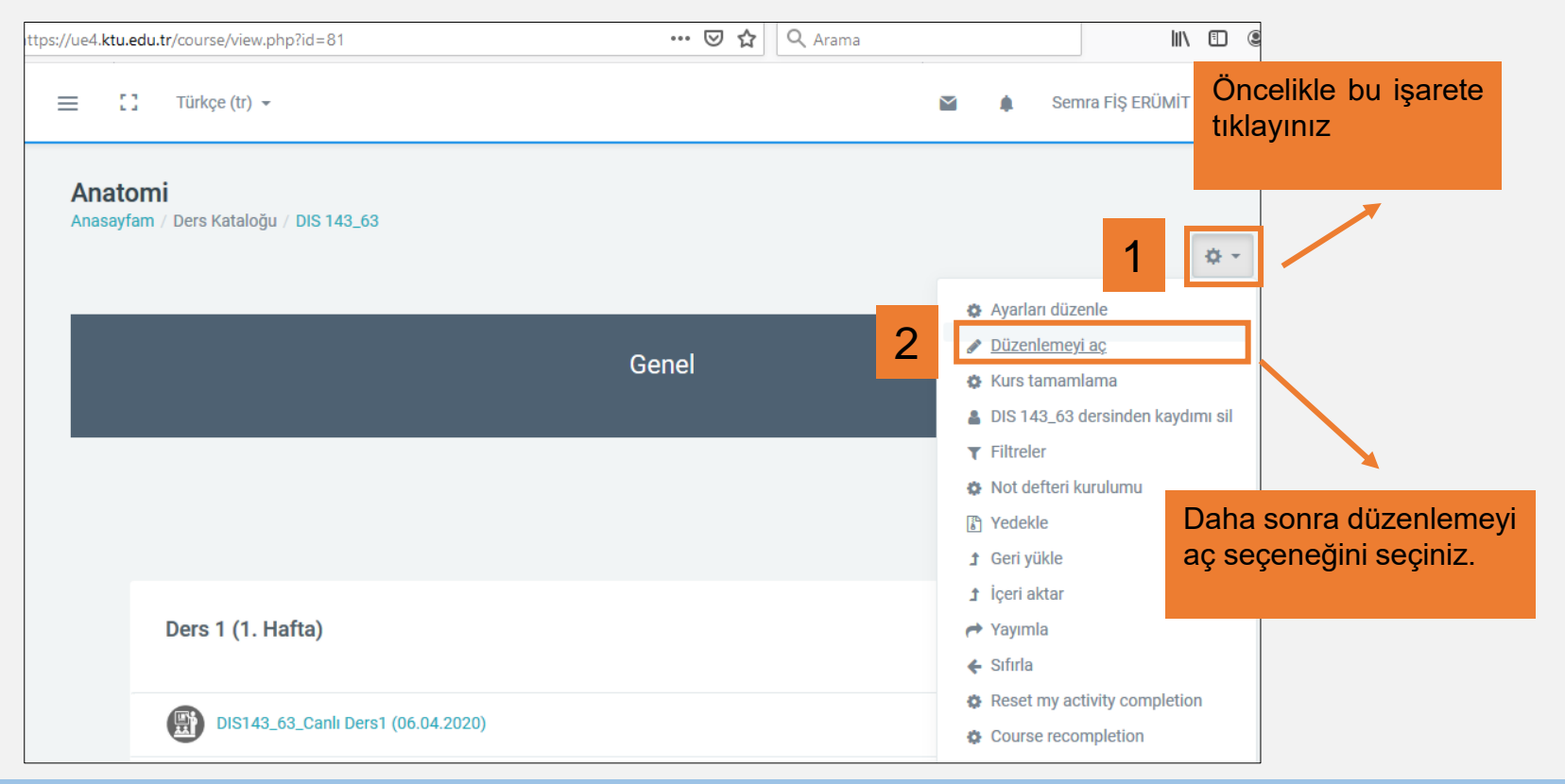

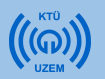

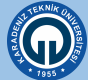

| 🔒 htt | https://ue4. <b>ktu.edu.tr</b> /course/view.php?id=81 |                           |   | %90 •• | • ⊠ ☆ | <b>Q</b> Arama |                  |                              |             |          | 1 3      |
|-------|-------------------------------------------------------|---------------------------|---|--------|-------|----------------|------------------|------------------------------|-------------|----------|----------|
| =     |                                                       | Türkçe (tr) 👻             |   |        |       |                | í                | ¥ •                          | Semra FİŞ I | erümit   | 0        |
|       |                                                       | + 💮 DIS143_63_Canlı Ders4 | 1 |        |       |                | Yeni bir etkinl  | Düzenle 🗸 🚨                  |             |          |          |
|       |                                                       |                           |   |        |       |                |                  |                              |             |          |          |
|       |                                                       | . Ders 5 (04.05.2020)     |   |        |       |                |                  | ^                            | Düzenle 👻   |          | 1        |
|       |                                                       | + 🗑 DIS143_63_Canli Ders5 | 1 |        |       |                | + Yeni bir etkin | 🌣 Düzenle<br>lik ya da kayna | e 🗸 🛔       |          |          |
|       |                                                       |                           |   |        |       |                |                  |                              | +           | Konu ekl | <u>e</u> |

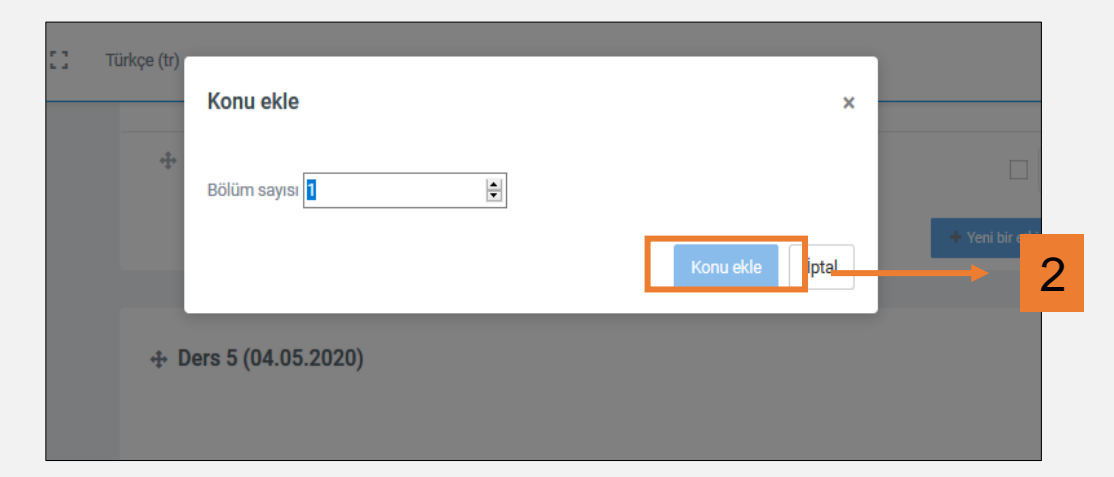

Sınav ekleyeceğiniz bir alan oluşturmak için sayfanın altından yeni bir konu eklemeniz gerekmektedir. Bunun için;

- 1. «Konu ekle» butonuna tıklayınız.
- Açılan pencerede bölüm sayısını değiştirmeden alttaki «Konu ekle» butonuna tıklayınız.

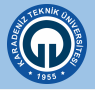

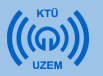

- 1) Konu adını «Ara Sınav» şeklinde değiştirmek için «Düzenle» butonuna tıklayınız.
- 2) Açılan menüde «Konuyu düzenle» seçeneğini seçiniz..

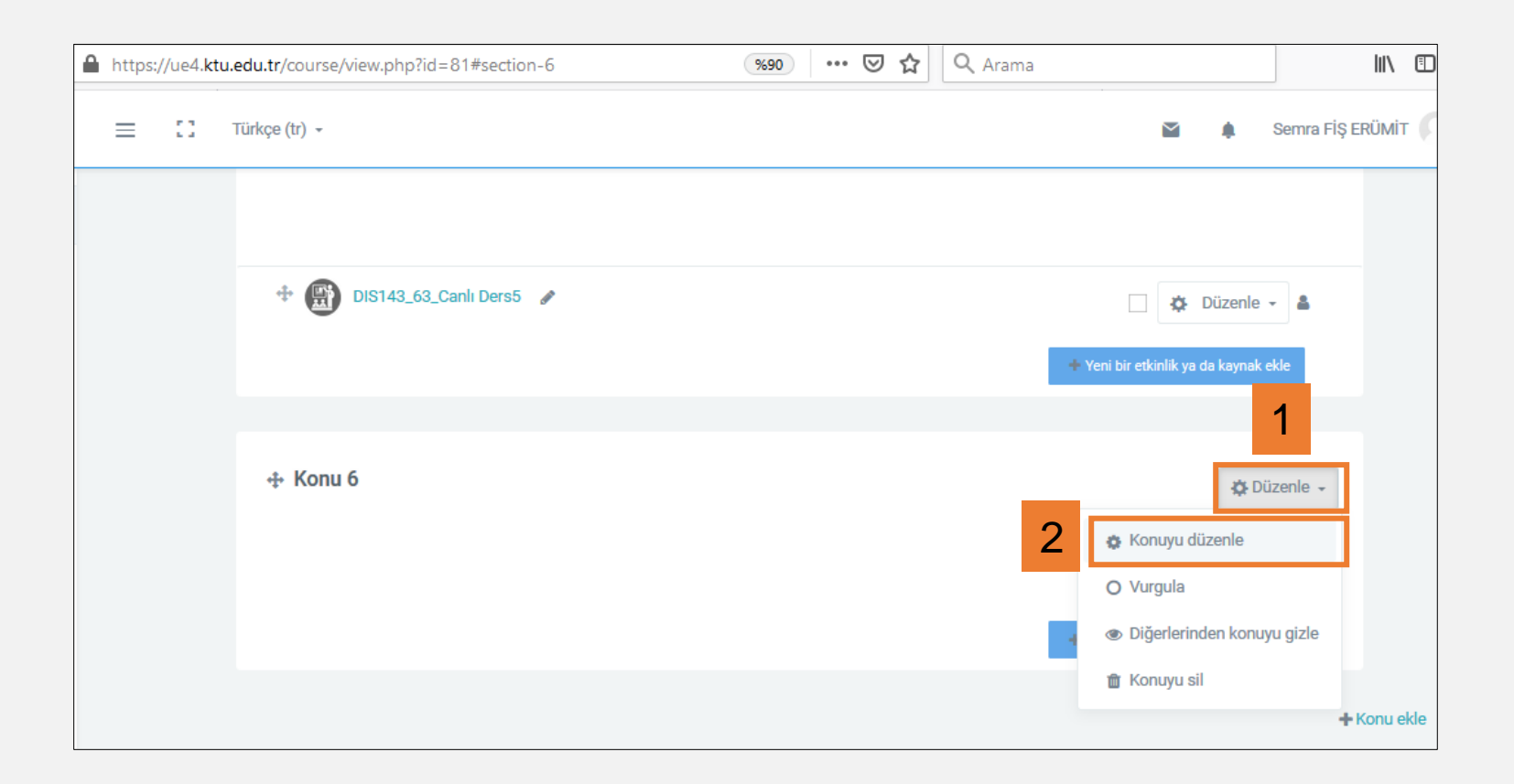

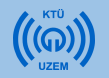

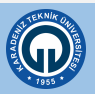

- 1) «Özel ayar» kutusunu işaretleyiniz.
- 2) Sağ taraftaki alana «ARA SINAV» yazınız. Bu alana istediğiniz açıklamayı yazabilirsiniz. Ara sınav tarihini daha hatırlatıcı olması için yazabilirsiniz. Örneğin ARA SINAV (30.05.2020) gibi
- 3) Sayfanın altındaki «Değişiklikleri kaydet» butonuna tıklayınız.

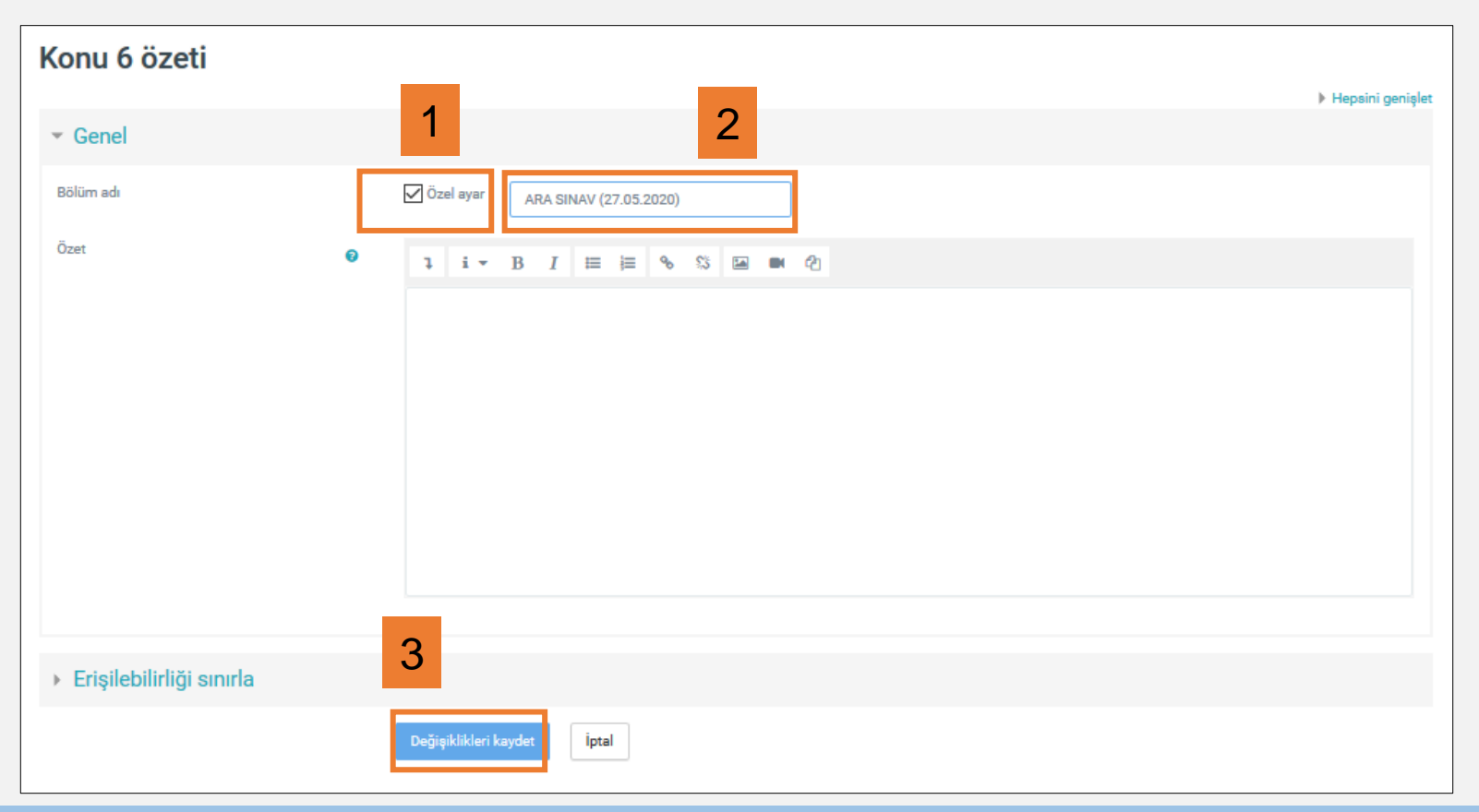

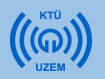

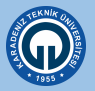

 Artık «ARA SINAV» başlığı altında çoktan seçmeli test oluşturma işlemine başlayabilirsiniz.

|                         | ↑ Düzenle -                           |
|-------------------------|---------------------------------------|
|                         |                                       |
|                         |                                       |
|                         |                                       |
| TIS143_63_Canlı Ders5 🕜 | 🔅 Düzenle - 🌲                         |
|                         | + Yeni bir etkinlik ya da kaynak ekle |
|                         |                                       |
|                         |                                       |
|                         | 🔯 Düzenle 👻                           |
|                         |                                       |
|                         |                                       |
|                         |                                       |
|                         | + Yeni bir etkinlik ya da kaynak ekle |
|                         |                                       |

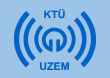

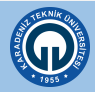

Sınav eklemek için:

- 1) Sağ alt köşedeki «Yeni etkinlik veya kaynak ekle» linkine tıklayınız.
- Açılan pencerede «ETKİNLİKLER» menüsünün altında yer alan «Sınav» seçeneğini tıklayınız.

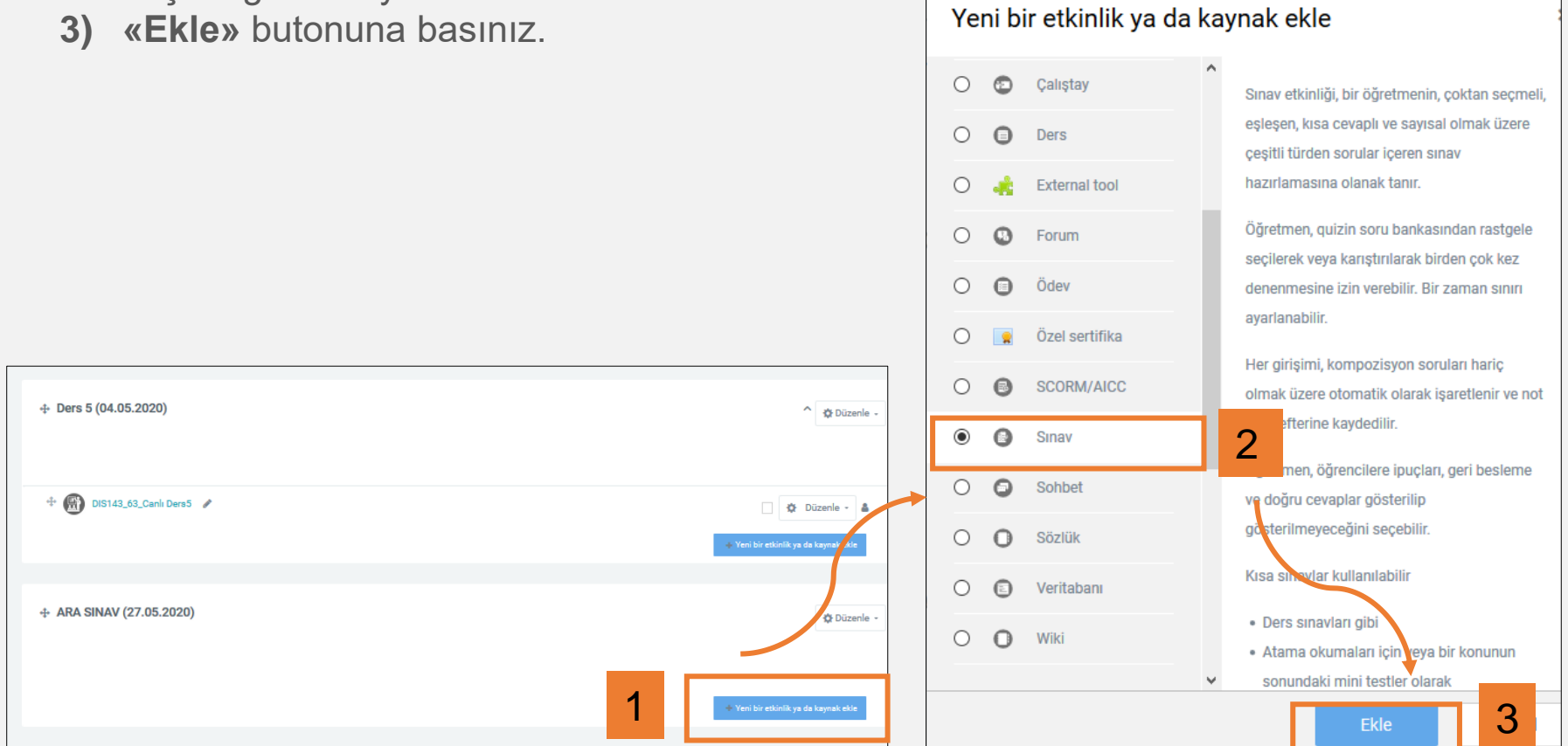

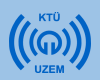

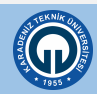

Açılan sayfada sınavınızın ayarlarını yapabilirsiniz.

**«Genel»** alanında sınavın adı ve sınavla ilgili yönergeler yazılmaktadır. Sınavın adını yazarken ders kodunu da yazmanız sistemin daha sistematik yürütülmesi için tavsiye edilmektedir. Örneğin; DIS\_143\_63 kodlu dersin sınav adı «DIS\_143\_63\_ARA SINAV» şeklinde yazılabilir.

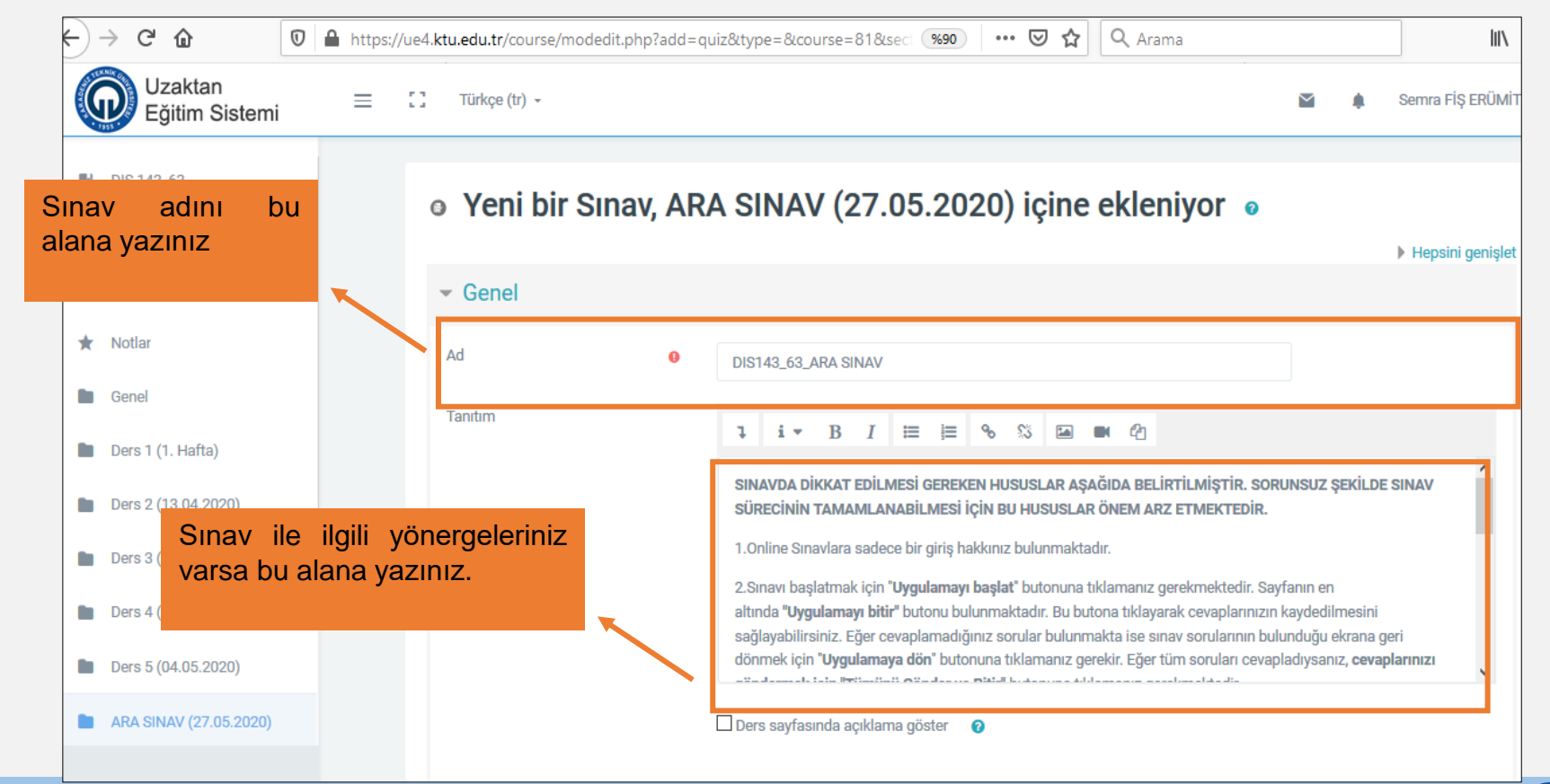

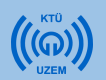

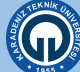

«Zamanlama» alanında sınavın yapılacağı tarih, saat ve sınav süresi ile ilgili ayarlar yapılmaktadır.

| https: | //ue4 | . <b>ktu.edu.tr</b> /course/modedi | t.php?add=q | iiz&type=&course=81§ 🐲 🕶 🗢 🏠 🔍 Arama                                                                                                    |
|--------|-------|------------------------------------|-------------|----------------------------------------------------------------------------------------------------|
| ≡      | 0     | Türkçe (tr) 👻                      |             | Bu kısımda sınavın yapılacağ                                                                                                    |
|        |       | ▼ Zamanlama                        |             | □ Ders sayfasında açıklama göster<br>□ Ders sayfasında açıklama göster<br>□ Ders say |
|        |       | Sınavı başlat                      | Ø           | 27 ♦ May ♦ 2020 ♦ 10 ♦ 55 ♦ ∰ ⊠ Etkinleştir                                                                                                    |
|        |       | Sınavı bitir                       |             | 27 ♦ May ♦ 2020 ♦ 12 ♦ 05 ♦ ∰ ⊠Etkinleştir                                                                                                    |
|        |       | Zaman sınırı                       | 0           | 60 dakika ≎ ⊠Etkinleştir Bu kısımda sınav süresi ile ilgil                                                                                                    |
|        | l     | Süre dolduğunda                    | 0           | Açık uygulamalar otomatik olarak gönderildi. ayar yapılır.                                                                                                    |
|        |       | Gönderme süresi                    | 0           | 0 dakika 🗢 🗆 Etkinleştir                                                                                                    |
|        |       |                                    |             | Bu kısımda herhangi bir ayarlam<br>yapılmamaktadır. Buranın ekranda<br>gibi seçili olmasına dikkat ediniz.                                                                                                    |

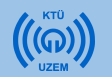

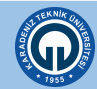

«Zamanlama» ayarları yapılırken dikkat edilmesi gereken bazı ayarlar bulunmaktadır.

Sınav saatini ayarlarken farklı bilgisayar sistemlerinde farklı saat ayarları olabileceği için sınav saatini başlaması gereken saatten 5 dakika önce ayarlayınız. Sınav bitiş saatini de sınavın bitmesi gereken saatten 5 dakika sonra ayarlayınız.

Sınav saatini bu şekilde değiştirmeniz sınavın toplam süresini değiştirmeyecektir. «Zaman sınırı» kısmında belirteceğiniz süre, toplam sınav süresi olacaktır. Örneğin bir öğrenci 10:55 de sınava başladığında 60 dk. sonra sınav kapanacaktır.

| 📃 🚺 Türkçe (tr) 🗸             |                                              | × +                           |                                                                                |
|-------------------------------|----------------------------------------------|-------------------------------|--------------------------------------------------------------------------------|
|                               | Ders sayfasında açıklama göster 🛛 🔞          |                               | Bu sınav 11:00 ve 12:00<br>arasında 1 saatlik bir sınav<br>için ayarlanmıştır. |
| <ul> <li>Zamanlama</li> </ul> |                                              |                               |                                                                                |
| Sınavı başlat 🕜               | 27 ¢ May ¢ 2020 ¢ 10 ¢                       | 55 � ∰ ⊠Etkinleştir           |                                                                                |
| Sınavı bitir                  | 27 ¢ May ¢ 2020 ¢ 12 ¢                       | 05 🗢 🛗 🗹 Etkinleştir          |                                                                                |
| Zaman sınırı 🕜                | 60 dakika 🗢 🗹 Etkinleştir                    |                               |                                                                                |
| Süre dolduğunda 🛛 📀           | Açık uygulamalar otomatik olarak gönderildi. | Sınav sür                     | esini «Etkinleştir»                                                            |
| Gönderme süresi 🕜             | 0 dakika 🗢 🗌 Etkinleştir                     | kutucuğunu a<br>bu alana gire | aktif yaptıktan sonra<br>bilirsiniz.                                           |
|                               |                                              |                               |                                                                                |

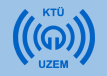

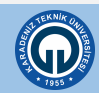

«Not» bölümünde sınava giriş izni ile ilgili ayar yapılmaktadır.

«Tekrar uygulama izni» alanına tıklayarak «1» sayısını seçiniz. Böylece öğrenciler sınavı yalnızca 1 kez açabilecek ve tekrar tekrar sınava giriş yapamayacaktır.

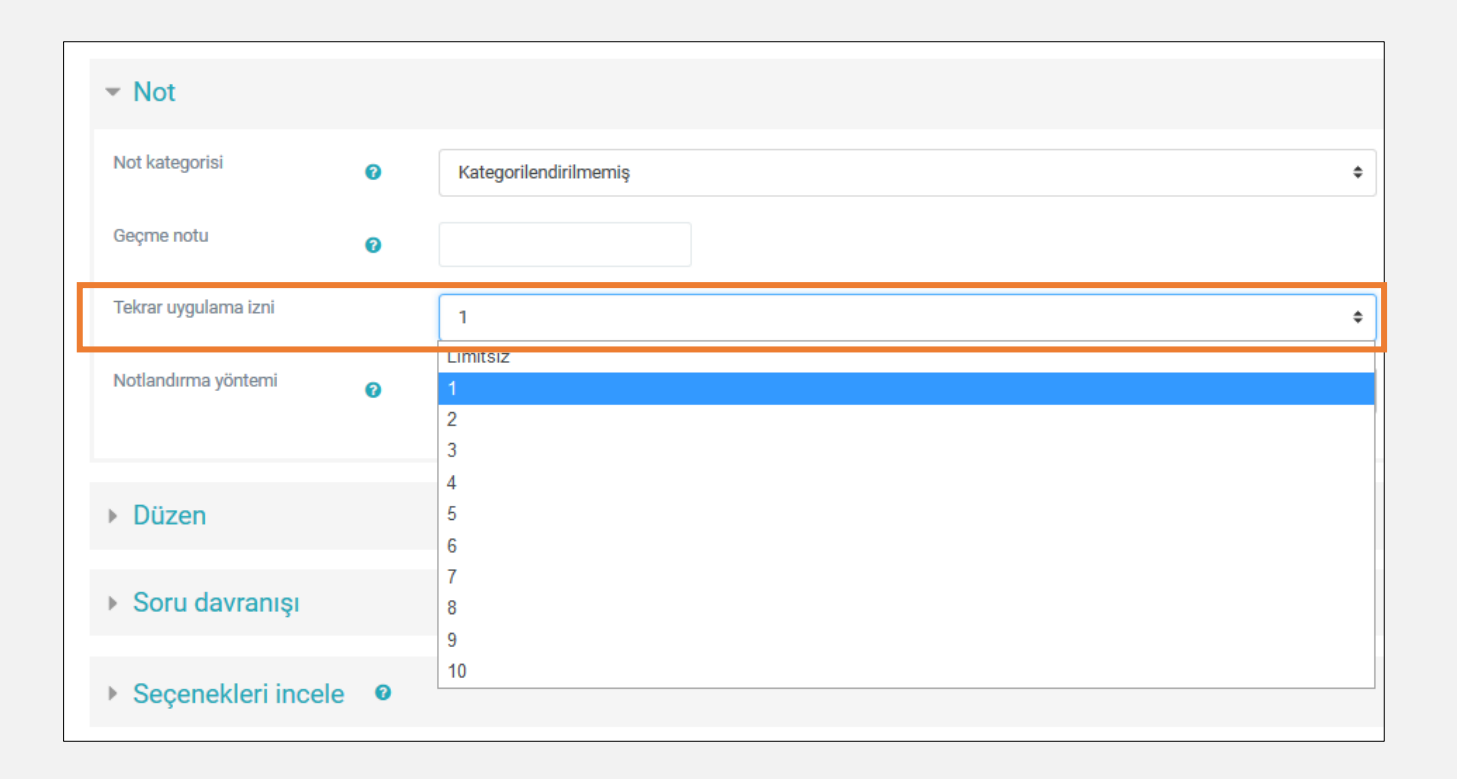

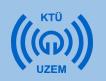

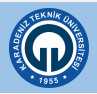

- «Düzen» bölümünde, hazırladığınız sınavın 1 sayfasında kaç soru görüleceğini ayarlayabilirsiniz.
- «Her soru» seçili olursa sınavın tüm soruları tek bir sayfada görülür.

| ▶ Not                                |       |          |    |  |  |
|--------------------------------------|-------|----------|----|--|--|
| ▼ Düzen                              |       |          |    |  |  |
| Yeni sayfa                           | 0     | Her soru | \$ |  |  |
| Daha fazla göster                    |       |          |    |  |  |
| <ul> <li>Soru davranışı</li> </ul>   |       |          |    |  |  |
| <ul> <li>Seçenekleri ince</li> </ul> | ele 🛛 |          |    |  |  |
| Görünüm                              |       |          |    |  |  |

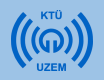

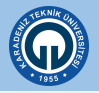

Her sayfada tek soru görülmesi için açılan menüde «Hiçbiri, bütün soruları tek sayfada göster» seçeneği seçilir.

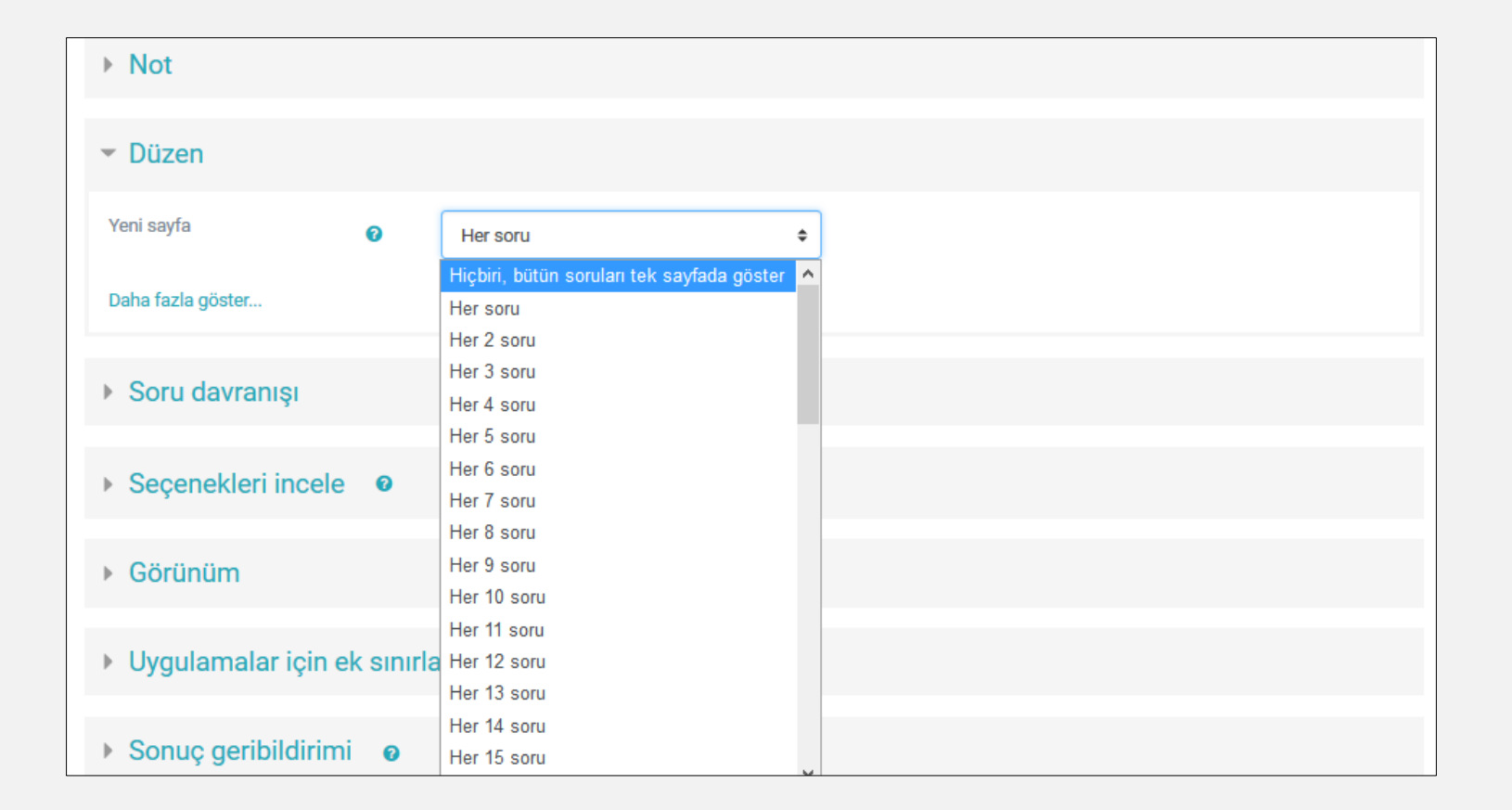

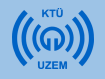

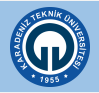

«Soru davranışı» bölümünde sınav sorularının öğrencilere rastgele gelmesi ya da aynı sırada gelmesi ayarlanmaktadır.

1. Eğer sorular tüm öğrencilere karıştırılarak gösterilmesi isteniyorsa «Soruları karıştır» ayarı «evet» seçilmelidir. Bu kısım «Hayır» olarak seçilirse sorular tüm öğrencilere aynı sırada gösterilmektedir. Bu nedenle bu kısmın «Evet» olarak seçili olması gerekmektedir.

| 🔒 htt | :ps:// | /ue4. | ktu.edu.tr/course/modedit.pl       | np?add=qu | iz&type=&course=81§ 👀 🚥 🔽 🗘 🔍 Arama |      | lii\             |
|-------|--------|-------|------------------------------------|-----------|-------------------------------------|------|------------------|
|       |        | 0     | Türkçe (tr) 👻                      |           |                                     |      | Semra FİŞ ERÜMİT |
|       |        |       | Daha fazla göster                  |           |                                     |      |                  |
|       |        |       | <ul> <li>Soru davranışı</li> </ul> |           |                                     |      |                  |
|       |        |       | Soruları karıştır                  | 0         | Evet                                | <br> | \$               |
|       |        |       | Sorular nasıl davransın            | 0         | Ertelenmiş geribildirim             |      | \$               |
|       |        |       | Daha fazla göster                  |           |                                     |      |                  |

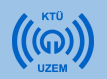

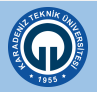

«Seçenekleri incele» bölümünde tik işareti olan tüm seçeneklerin işaretlerini kaldırınız.

Bu bölüm ilk açıldığında pasif şekilde tik işaretleri de görülmektedir. Bu kısımların bulunmasında herhangi bir sakınca yoktur.

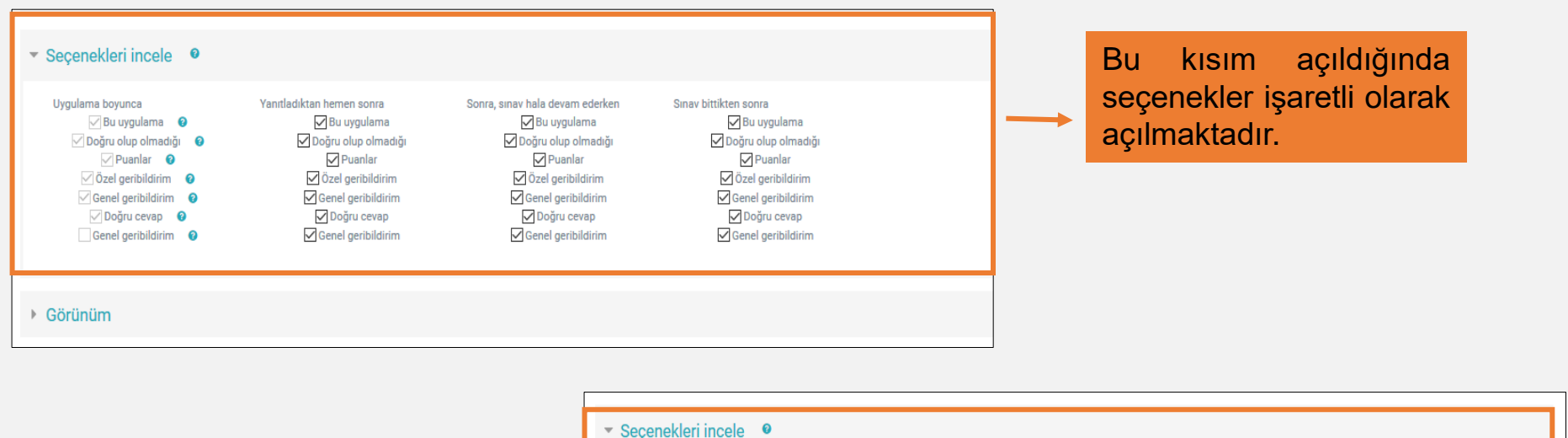

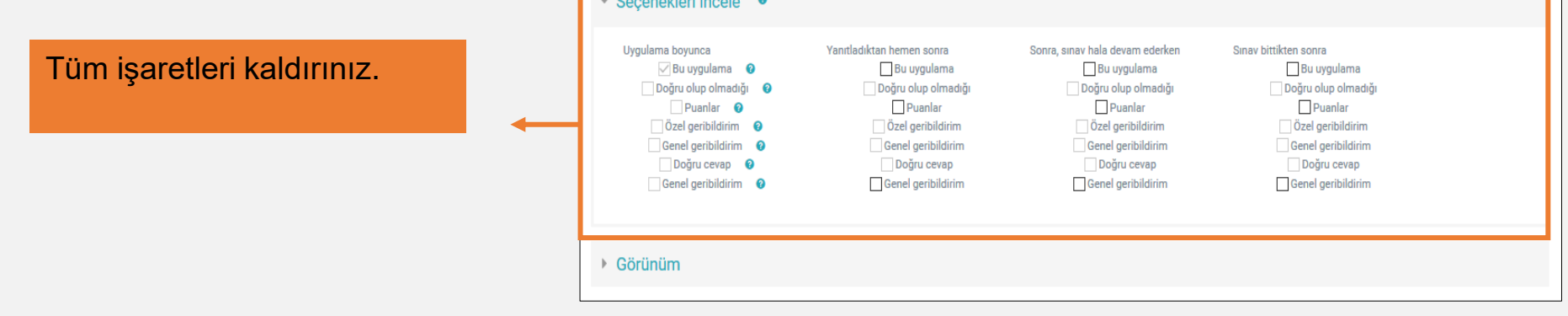

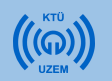

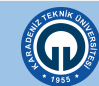

Sayfadaki diğer kısımlarda herhangi bir ayar yapmadan sayfanın alt kısmındaki «Kaydet ve derse dön» butonuna tıklayarak sınav oluşturmak için yapılan ön ayarları tamamlayınız.

| ht | tps://ue4. <b>ktu.edu.tr</b> /course/modedit.php?add=quiz&type=&d | course=81§ %70 ···· 🗵 🏠 🔍 Arama |     |
|----|-------------------------------------------------------------------|---------------------------------|-----|
|    | Türkçe (tr) -                                                     |                                 | M ( |
|    | <ul> <li>Seçenekleri incele</li> </ul>                            |                                 |     |
|    | ➤ Görünüm                                                         |                                 |     |
|    | <ul> <li>Uygulamalar için ek sınırlamalar</li> </ul>              |                                 |     |
|    | <ul> <li>Sonuç geribildirimi</li> </ul>                           |                                 |     |
|    | Genel eklenti ayarları                                            |                                 |     |
|    | <ul> <li>Erişilebilirliği sınırla</li> </ul>                      | Butona basarak sınav            |     |
|    | <ul> <li>Etkinlik tamamlama</li> </ul>                            | oluşturma işlemi sonlandırınız. |     |
|    | → Etiketler                                                       |                                 |     |
|    | Yetkinlikler                                                      |                                 |     |
|    | Kaydet ve derse dön<br>Bu formda 🜒 işaretli alanlar gereklidir.   | Kaydet ve göster İptal          |     |

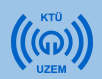

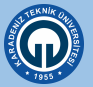

- Artık dersinizin içinde oluşturulmuş sınava soru ekleyebilirsiniz.
- Soru eklemenin ilk yolu; her soruyu sisteme yükleyerek ilerlemektir. Bütün sorular ve cevap şıkları sisteme tek tek eklenmektedir.

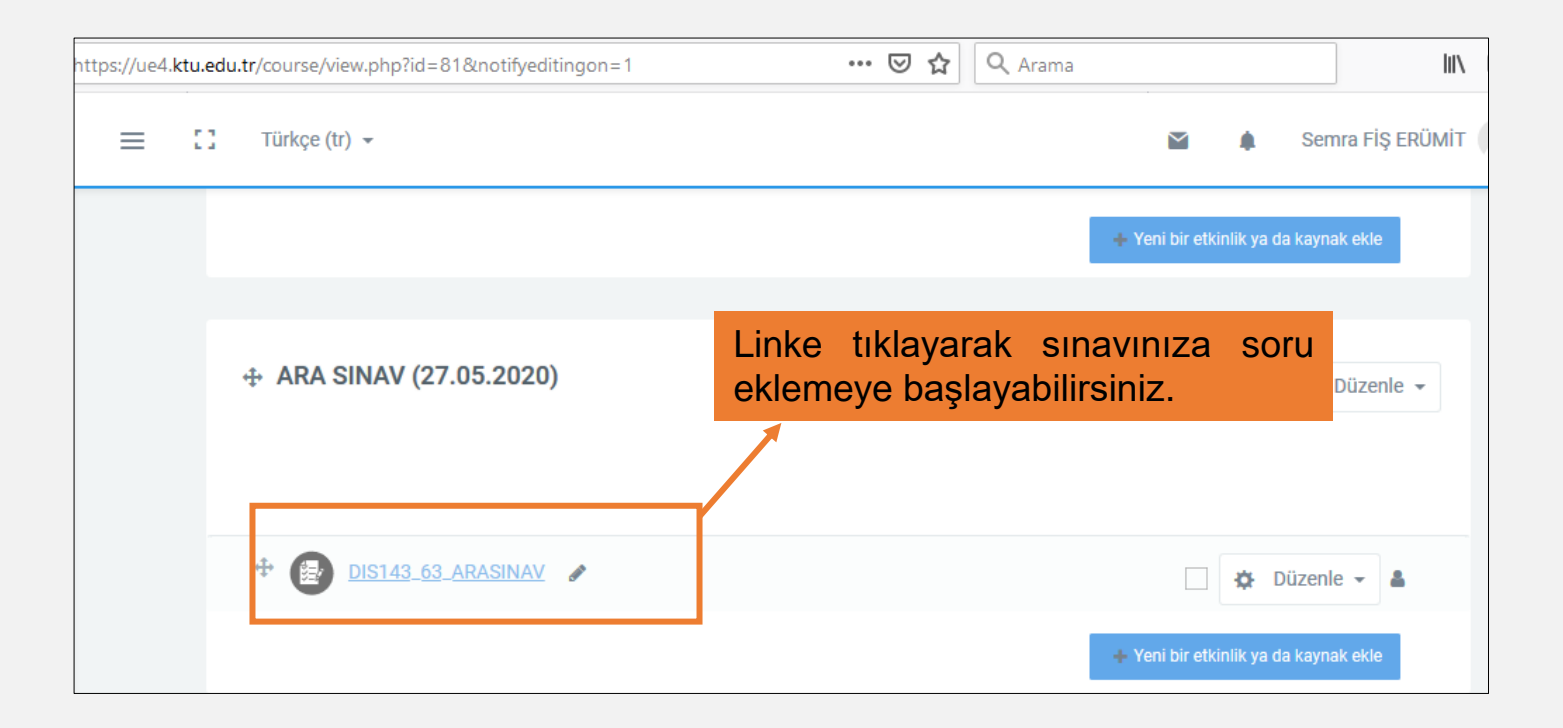

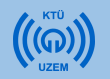

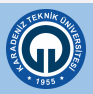

- Açılan sayfada sınavınızla ilgili yaptığınız ayarlamaları ve sınav yönergenizi görebilirsiniz.
- Sayfanın alt kısmında «Sınavı Düzenle» butonuna ya da sayfanın üst kısmındaki işaretine tıklayarak açılan menüde «Sınavı Düzenle» seçeneğine tıkayınız.

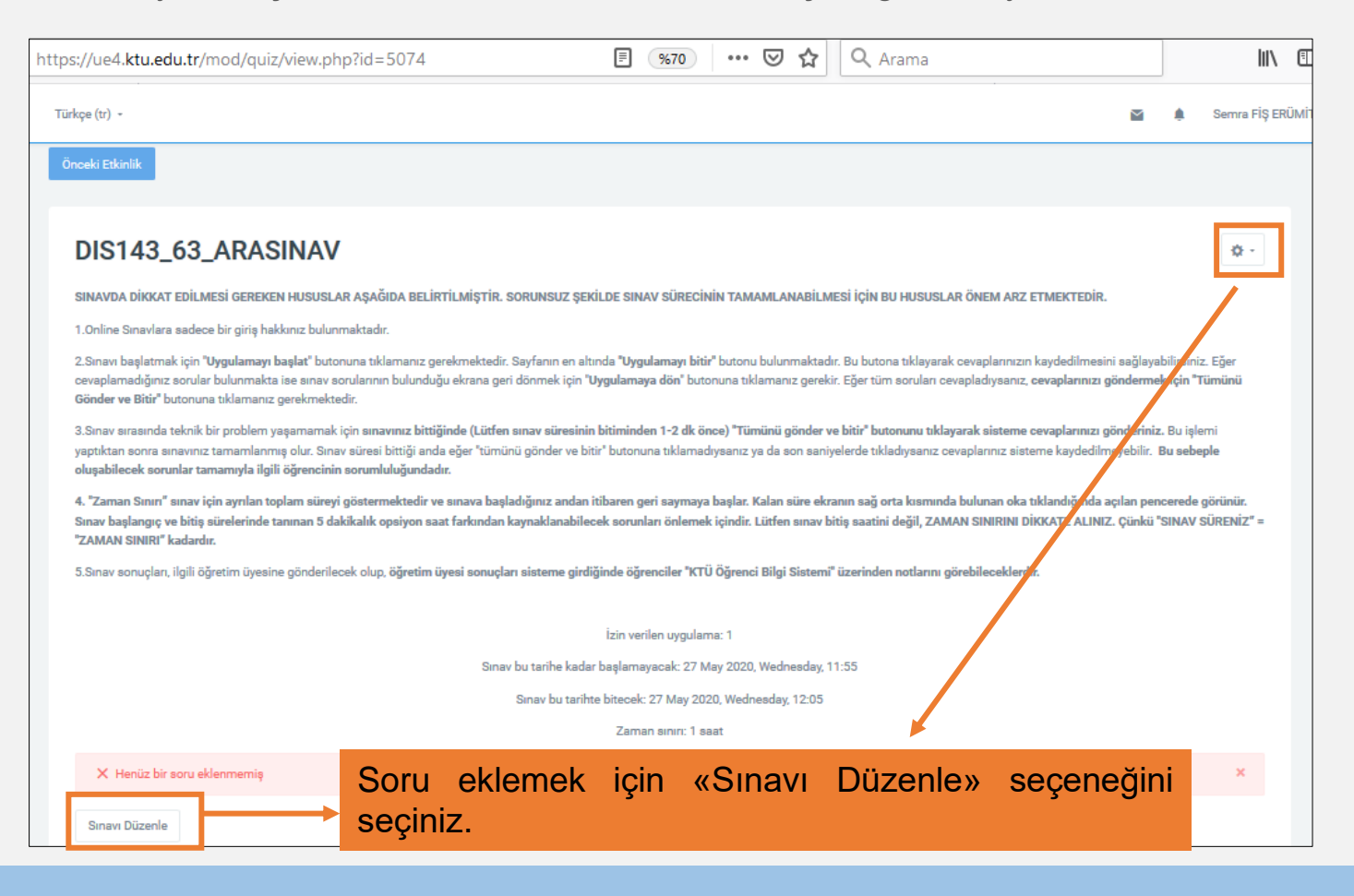

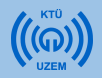

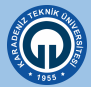

 Soru eklemeden önce açılan sayfada sınavınızın 100 puan üzerinden değerlendirilmesini sağlamak için sağ üst köşedeki kutuya 100 yazarak «Kaydet» butonuna basınız.

| $(\leftarrow) \rightarrow C $                                                                                                    | 🛛 🔒 https://ue4. <b>ktu.edu.tr</b> /mod/quiz/edit.php?cmid=5074                                                                                          | 🔭 🐨 🐨 🏠 🔍 Arama                                                                                                    | III\ 🗉                                                                  |                    |
|----------------------------------------------------------------------------------------------------|----------------------------------------------------------------------------------------------------|----------------------------------------------------------------------------------------------------|-------------------------------------------------------------------------|--------------------|
| Uzaktan<br>Eğitim Sistemi                                                                                                    | Ξ 🚺 Türkpe (tr) -                                                                                                    | ŭ                                                                                                    | 🗹 🌲 Serwa FİŞ ERÜMİ                                                     |                    |
| 🗸 Derse geri dön                                                                                                    | Anatomi<br>Anasayfam / Deraler / 2019-2020 Bahar Dönemi / DİŞ HEKİMLİĞİ FAKÜLTESİ / DİŞ HEKİMLİĞİ BÖLÜW                                                  | Ü / 1. SINIF / DIS 143_63 / ARA SINAV (27.05.2020) / DIS143_63_ARASINAV / Sinaw Düzenle                                              |                                                                         |                    |
| 0. Genel >                                                                                                    | Örcsek Etkinlik                                                                                                    |                                                                                                    | Sonnaki Ekkinik                                                         |                    |
| 2. Dern 2 (13.04.2020)      3. Dern 3 (20.04.2020)      4. Dern 4 (27.04.2020)      5. Dern 5 (04.05.2020)      5. Dern 5 (04.05.2020)      5. dern 5 (04.05.2020) | DIS143_63_ARASINAV: sınavı düzenleniyor         Sorular: 0   Sınav kapandı (opena 27/05/20, 11:55)         Tekrar sayfalandır       Birden fazla öğe seç | En yükaek not                                                                                                    | Bu alana 100 ya<br>«Kaydet» buto<br>tiklayınız.                         | zarak<br>onuna     |
| DIS143_63_ARASINAV V                                                                                                    |                                                                                                    |                                                                                                    | ¢ Eke -                                                                 |                    |
|                                                                                                    |                                                                                                    | DIS143_63_ARASINAV: sınavı düzenleni<br>Sorular: 01 Sınav kapandı (opena 27/05/20, 11.55)<br>Tekrar asyfalandır Birden fazla öğe seç | iyor •<br>En yüksek net 100,00 •<br>Toplam<br>Soruları karıştır<br>• Ek | Kaydet<br>not 0,00 |

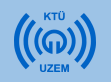

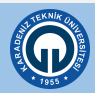

| DIS143_63<br>Sorular: 0   Sinav kapa<br>Tekrar sayfalandır | ARASINAV: SINAVI<br>andı (opens 27/05/20, 11:55)<br>Birden fazla öğe seç | düzenleniyor 🔹                                              | En yüksek not 100,00 <b>Kaydet</b><br>Toplam not: 0,00                                                      |
|------------------------------------------------------------|--------------------------------------------------------------------------|-------------------------------------------------------------|----------------------------------------------------------------------------------------------------|
| Ø                                                          |                                                                          |                                                             | 🗌 Soruları karıştır 🛛 🛛 🕤                                                                                   |
|                                                            |                                                                          | Ekle butonuna tiklayarak «yeni soru»<br>seçeneğini seçiniz. | <ul> <li>Ekle -</li> <li>+ yeni bir soru</li> <li>+ soru bankasından</li> <li>+ rasgele bir soru</li> </ul> |

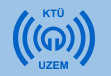

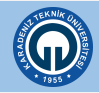

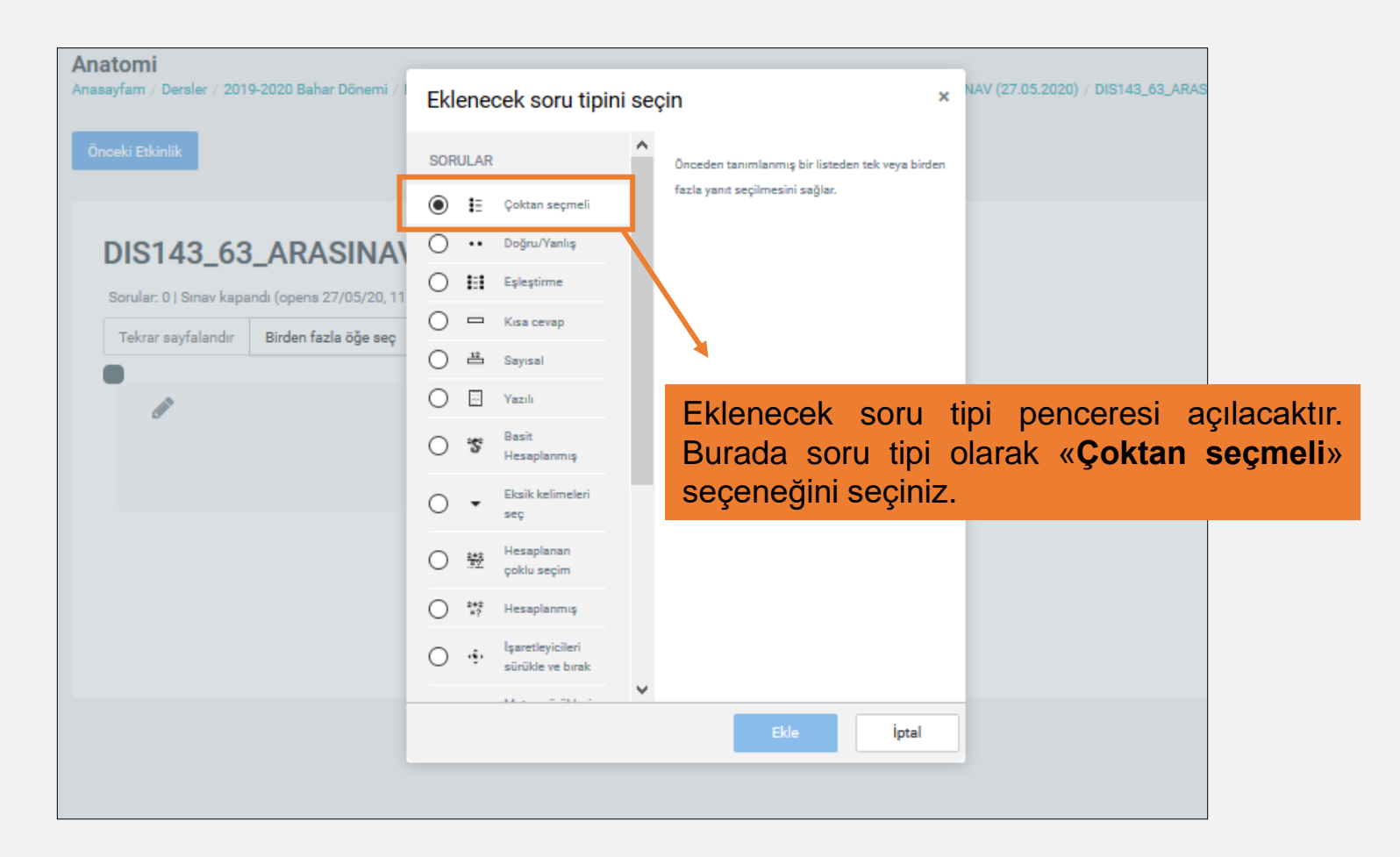

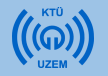

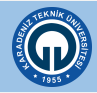

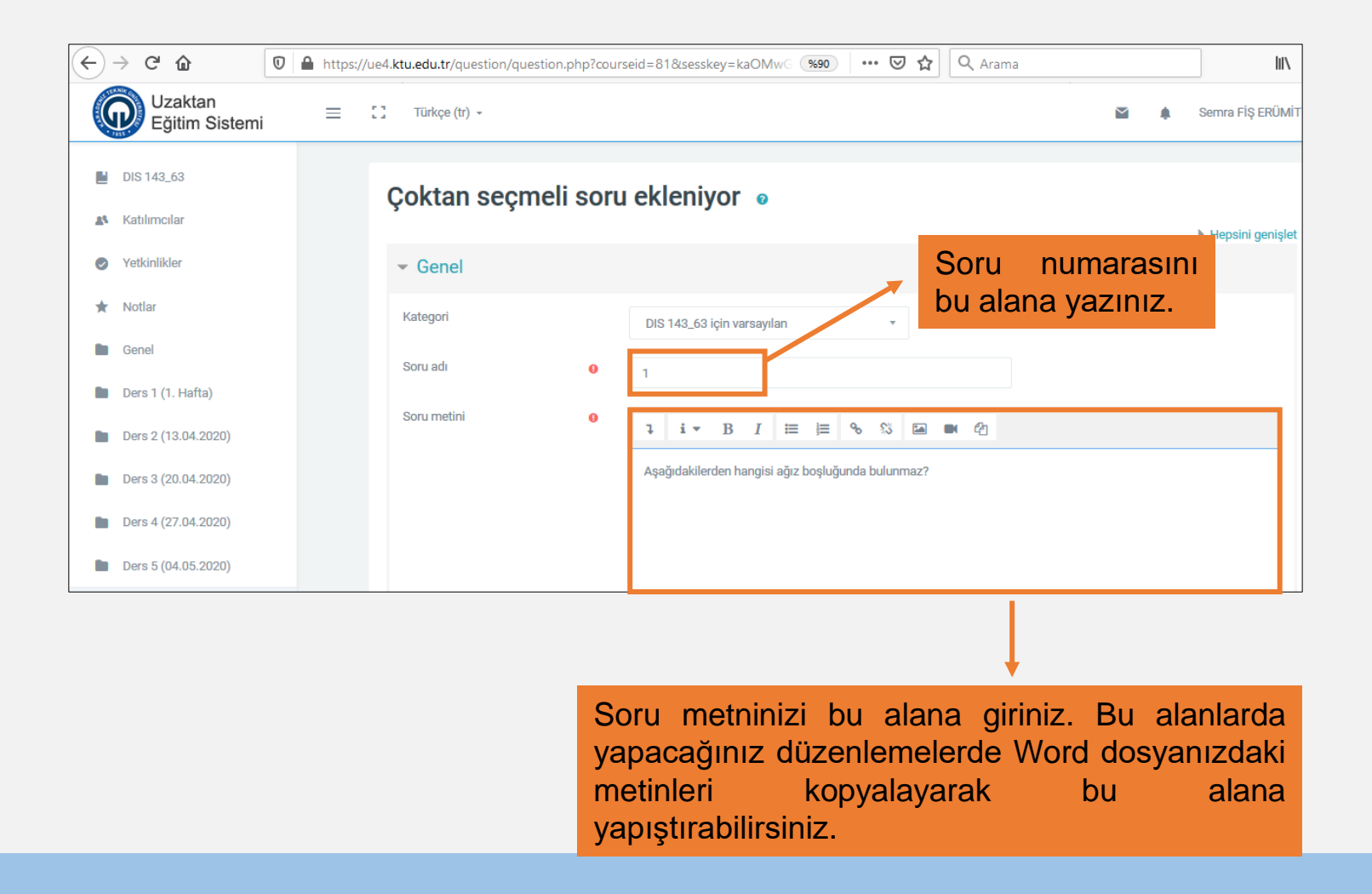

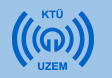

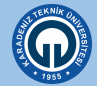

| Seçenek türü | Cevap şıklarını karıştır 🕐<br>a., b., c.,                                                                                                    |
|--------------|----------------------------------------------------------------------------------------------------|
| ✓ Cevaplar   | 2. seçenek kısmına 2. cevap<br>şıkkını, 3. seçenek kısmına 3.<br>cevap şıkkını yazarak tüm                                                                                                    |
| 1. Seçenek   | cevap şıklarınızı yazınız.<br>↓ i • B I ≔ ⊨ % % ⊠ ■ @                                                                                                    |
| Not          | Hiçbiri 🗢                                                                                                    |
| Geribildirim | I       I       I |
| 2. Seçenek   | I I I II II II II II II II II II II II                                                                                                    |
| Not          | Hiçbiri 🗢                                                                                                    |

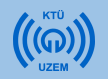

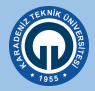

| 1. Seçenek   |                  | ı       | i.        | В           | I           | ≣          | <b>j</b> ≣ | 90        | s          |     |         | С             |              |            |                   |                      |
|--------------|------------------|---------|-----------|-------------|-------------|------------|------------|-----------|------------|-----|---------|---------------|--------------|------------|-------------------|----------------------|
|              |                  | Kol     |           |             |             |            |            |           |            |     |         |               |              |            |                   |                      |
| Not          |                  | Hiçb    | iri       |             |             |            |            |           |            |     |         |               |              |            |                   | \$                   |
| Geribildirim |                  | ı       | i •       | В           | I           | ≣          | Ħ          | ø         | s          |     |         | <b>C</b> 1    |              |            |                   |                      |
|              |                  |         |           |             |             |            |            |           |            |     |         |               |              |            |                   |                      |
| 2. Seçenek   |                  | ı       | i •       | B           | I           | æ          | ļ          | 00        | ŝ          |     |         | Ф             |              |            |                   |                      |
|              |                  | Rac     | ak        |             |             |            |            |           |            |     |         |               |              |            |                   |                      |
| Not          |                  | 1009    | %         |             |             |            |            |           |            |     |         |               |              |            |                   | \$                   |
| Geribildirim |                  | ı       | i •       | В           | Ι           | ≔          | Ħ          | %         | s          | 2   |         | ረሳ            |              |            |                   |                      |
|              |                  |         |           |             |             |            |            |           |            |     |         |               |              |            |                   |                      |
| 3. Seçenek   |                  | ı       | i •       | B           | I           | ≔          | ļ          | °o        | s          |     |         | മ             |              |            |                   |                      |
|              |                  | Göv     | de        |             |             |            |            |           |            | +   |         |               |              |            |                   |                      |
|              | Bütün<br>şıkkını | ce<br>n | vap<br>al | ) ş<br>tına | ıkla<br>dal | arıı<br>ki | nı<br>«    | gir<br>No | dil<br>ot» | kte | n<br>ya | sonra<br>azan | doğr<br>alan | u ol<br>da | an (<br><b>«1</b> | cevap<br><b>00%»</b> |

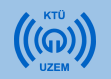

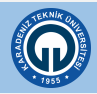

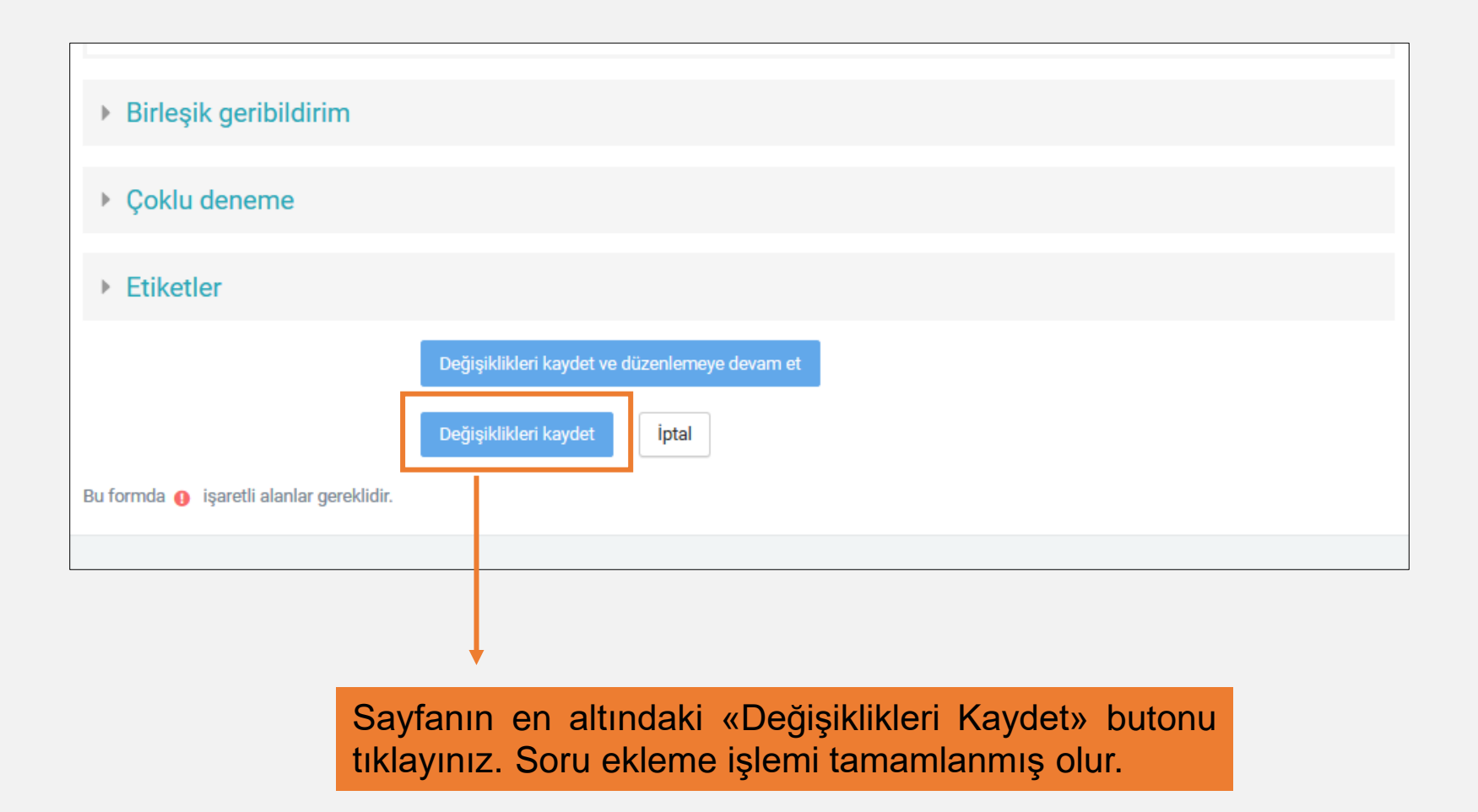

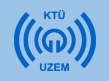

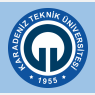

 Eğer eklediğiniz sorularda resim bulunuyorsa, öncelikle ekleyeceğiniz resmi ayrı olarak bilgisayarınıza kaydetmeniz gerekmektedir. Daha sonra sisteme soru eklenmektedir. Soru düzenleme alanında «Resim» butonuna tıklanır ve soruya resim eklenir.

| Çoktan seçme | eli soru ekle | niyor 💿                                                                               |                            |                |      |    |
|--------------|---------------|---------------------------------------------------------------------------------------|----------------------------|----------------|------|----|
| ▼ Genel      |               |                                                                                       |                            |                |      |    |
| Kategori     |               | DIS 143_63 için varsayılan (5) 🔹                                                      |                            |                |      |    |
| Soru adı     | 0             | 5                                                                                     |                            |                |      |    |
| Soru metini  | 0             | 1 i - B I ≔ ⊨ % % 🖂 🖬 🖉                                                               | Resim ekle<br>butona tikla | emek<br>yınız. | için | bu |
|              |               | Aşağıdaki şekilde verilen kemiğin kısmı ile ilgili bild <b>Resim</b> angisi doğrudur? |                            |                |      |    |
|              |               |                                                                                       |                            |                |      |    |
|              |               |                                                                                       |                            |                |      |    |
|              |               |                                                                                       |                            |                |      |    |
|              |               |                                                                                       |                            |                |      |    |

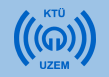

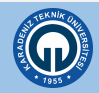

| https://ue4. <b>ktu.edu.tr</b> /question/questio | n.php?courseid=81&sesskey=z8Lu                                                                                                    | SjZte %80 ···· 🗵 🔂 🔍                                         |
|--------------------------------------------------|----------------------------------------------------------------------------------------------------|--------------------------------------------------------------|
| 😑 🚦 Türkçe (tr) 👻                                |                                                                                                    |                                                              |
| Coktan secmeli soru (                            | Resim Özellikleri                                                                                                    | ×                                                            |
| çoktan seçinen sora t                            |                                                                                                    |                                                              |
| ▼ Genel                                          | https://ue4.ktu.edu.tr/draftfile.php/7                                                                                                    | <sup>183/user/dra</sup> Kaydettiğiniz resmi bilgisayarınızda |
| Kategori                                         | Depolara gözat<br>Describe this image for someone who                                                                                                    | o cannot see bulmak için bu butona tıklayınız.               |
| Soru adı                                         | Kemik                                                                                                    | Uygun ve kısa bir resim adı yazınız.                         |
| Soru metini                                      | 440 x 161 Stematik büyü                                                                                                    | iklûk                                                        |
|                                                  | Hizalama Alt V                                                                                                    | İhtiyaç duyarsanız resmin boyutlarını                        |
|                                                  | Contraction of the second second seco |                                                              |
|                                                  | All and a second second                                                                                                    |                                                              |
|                                                  | <                                                                                                    |                                                              |
|                                                  | Resmi kaydet                                                                                                    | Resmi sisteme kaydediniz.                                    |

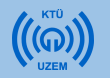

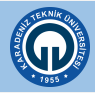

| https://ue4.ktu.edu.tr/que | stion/question.php | ?courseid=81&sesskey=z8LuSjZte 🗰 🕶 🗟 🔍 Arama                                     |
|----------------------------|--------------------|----------------------------------------------------------------------------------|
| 📃 [] Türkçe (tr) 👻         |                    |                                                                                  |
| Çoktan seçmel              | i soru eklei       | niyor ø                                                                          |
| - Genel                    |                    |                                                                                  |
| Kategori                   |                    | DIS 143_63 için varsayılan (5) 🔹                                                 |
| Soru adı                   | 9                  | 5                                                                                |
| Soru metini                | 0                  | 1 i • B I ≔ ⊨ % % ⊑ ■ Ø                                                          |
|                            |                    | Aşağıdaki şekilde verilen kemiğin kısmı ile ilgili bilgilerden hangisi doğrudur? |
|                            |                    | ×                                                                                |
|                            |                    |                                                                                  |

Sorunun altına resim eklenmiş olur.

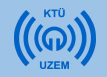

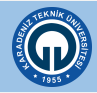

| Sorular: 1   Sınav kapa | ndi (opens 27/05/20, 11:55)                         | En yüksek not 100,00 Kaydet |
|-------------------------|-----------------------------------------------------|-----------------------------|
| Tekrar sayfalandır      | Birden fazla öğe seç                                | Toplam not: 1,0             |
| ø                       |                                                     | 🗆 Soruları karıştır 🛛 🧕     |
| Sayfa 1                 |                                                     | 🔅 Ekle 👻                    |
| 1 🗄 0                   | 1 Uyluk kemiği vücudumuzun hangi bölümünde bulunur? | Q 📋 1,00 🖋                  |
|                         |                                                     | 🌣 Ekle 👻                    |
|                         |                                                     |                             |
|                         |                                                     |                             |

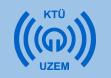

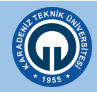

| Soru önizlemesi: 1             | × +                                                 | - 🗆 ×            | III\ 🗉 📽               |
|--------------------------------|-----------------------------------------------------|------------------|------------------------|
| $\leftrightarrow$ > C <b>(</b> | https://ue4. <b>ktu.e</b> d. (%90) ···· 🕑 🏠 🔍 Aram  | a III\ ≫ ≡       | 🞽 🌲 Semra Fiş ERÜMİT 🎧 |
|                                |                                                     | ı yüks           | sek not 100,00 Kaydet  |
| Soru 1                         | Uyluk kemiği vücudumuzun hangi bölümünde bulu       | inur?            | Topiani not. 1,00      |
| Henüz cevaplanmadı             |                                                     | Sor              | ruları karıştır 🛛 💿    |
| 1,00 üzerinden                 | Lütfen birini seçin:                                |                  | 🕁 Ekle 👻               |
| işaretlenmiş                   | 🔵 a. Kol                                            |                  | Q 🗊 1,00 🖋             |
|                                | 🔵 b. Ayak                                           |                  | Soruyu önizleme        |
|                                | c. Kafatası                                         |                  |                        |
|                                | d. Gövde                                            |                  |                        |
|                                | 📄 e. Bacak                                          |                  |                        |
|                                |                                                     |                  | Ļ                      |
| Yeniden başla Kaydet           | Doğru yanıtları doldur Gönder ve bitir Önizlemeyi k | apat             | Eklediğiniz sorunun    |
| Teknik bilgi 🕜 🕨               |                                                     |                  | yapmak için ön izl     |
|                                |                                                     | ✓ Hepsini daralt | tıklanır.              |
| So                             | ru öz izleme                                        |                  |                        |

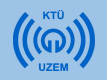

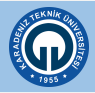

- UYARI: Eğer soru kökü aynı olan sorularını varsa, her soruya soru metnini eklemeniz gerekmektedir.
- Örneğin aşağıdaki soru için hem 5. soruya hem de 6. soruya resmi ve soru metnini eklemelisiniz. Benzer şekilde ortak kullandığınız tablo, grafik gibi soru ile ilgili şekil ve metinleri de eklemeniz gerekmektedir.

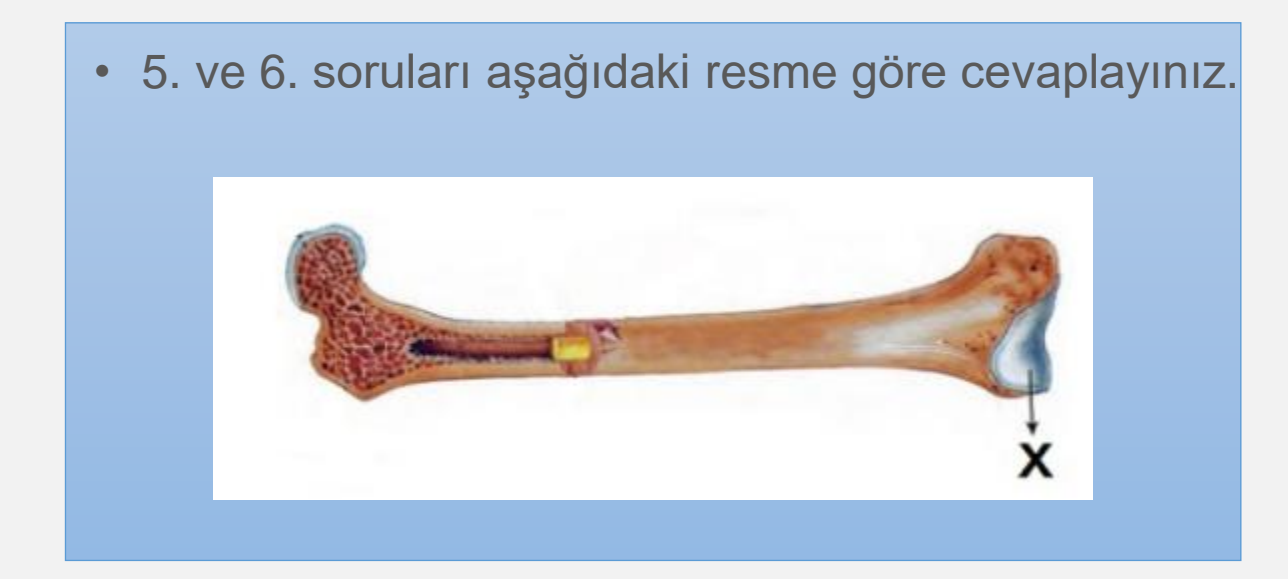

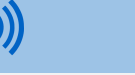

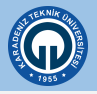

 Soruları sisteme eklemenin bir yolu da soruları sisteme toplu olarak eklemektir. Bunun için öncelikle hazırladığınız soruları Word belgesinden bir Text dosyasına (Metin belgesi) aktarmanız gerekmektedir. Text dosyasına soruları attıktan sonra dikkat etmeniz gereken bazı noktalar bulunmaktadır.

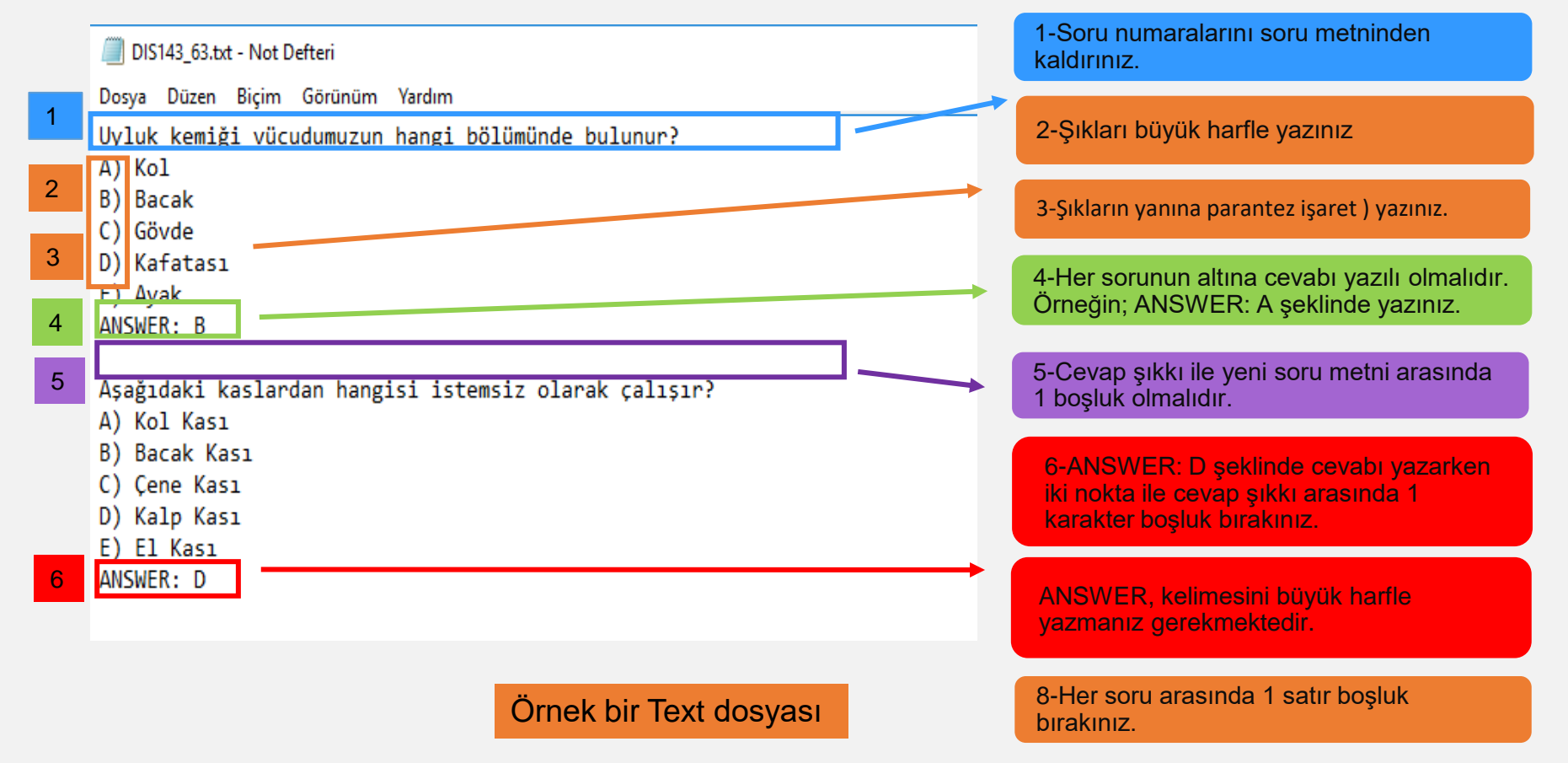

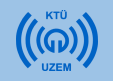

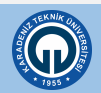

1- Metin dosyasını düzenledikten sonra Dosya menüsünden «Farklı Kaydet» seçeneğini seçiniz.

2- Açılan pencerede kayıt türünü UTF-8 olarak seçiniz ve Kaydet butonuna tıklayınız.

|              |                  | Dialek_soldial.ck - Not Delten                                              |      |
|--------------|------------------|-----------------------------------------------------------------------------|------|
| izırlama (ek | ran görüntüleri) | Dosya Düzen Biçim Görünüm Yardım                                            |      |
| 、            | Yeni             | Ctrl+N kemiği vücudumuzun hangi bölümünde bulunur?                          |      |
| 4            | Aç               | Ctrl+O 1                                                                    |      |
|              | Kaydet           | Ctrl+S vide                                                                 |      |
| F            | Farklı Kaydet    | fatası                                                                      |      |
| 1            | Savfa Yapısı     | ak                                                                          |      |
| ,            | Yazdır           | Ctrl+P r: B                                                                 |      |
|              |                  | dakilandan hangisi ağız hasluğunda hulunmaz)                                |      |
|              | Çıkış            | dakiierden hangisi agiz boşidgunda bulunmazr                                |      |
|              |                  | B) Dil                                                                      |      |
|              |                  | C) Dis eti                                                                  |      |
|              |                  | D) Damak                                                                    |      |
|              |                  | E) Tükürük bezi                                                             |      |
|              |                  | Answer: E                                                                   |      |
|              |                  |                                                                             |      |
|              |                  | Aşagıdaki kaslardan hangisi istemsiz olarak çalışır?                        |      |
|              |                  | B) Bacak Kası                                                               |      |
|              |                  | C) Cene Kası                                                                |      |
|              |                  | D) Kalp Kası                                                                |      |
|              |                  | E) El Kası                                                                  |      |
|              |                  | Answer: D                                                                   |      |
|              |                  | Asağıdaki sekilde verilen kemiğin kısmı ile ilgili hilgilerden hangisi doğr | udur |
|              |                  | A) Kemiğin sert olmasını sağlar                                             |      |
|              |                  | B) Kemikleri kaslara bağlar                                                 |      |
|              |                  | C) Kemiklerin birbirine sürtünmesini önler.                                 |      |
|              |                  | D) Gözenekli bir yapıya sahiptir.                                           |      |
|              |                  | <li>E) Çizgili bir yapıya sahiptir.</li>                                    |      |
|              |                  | Answer: C                                                                   |      |

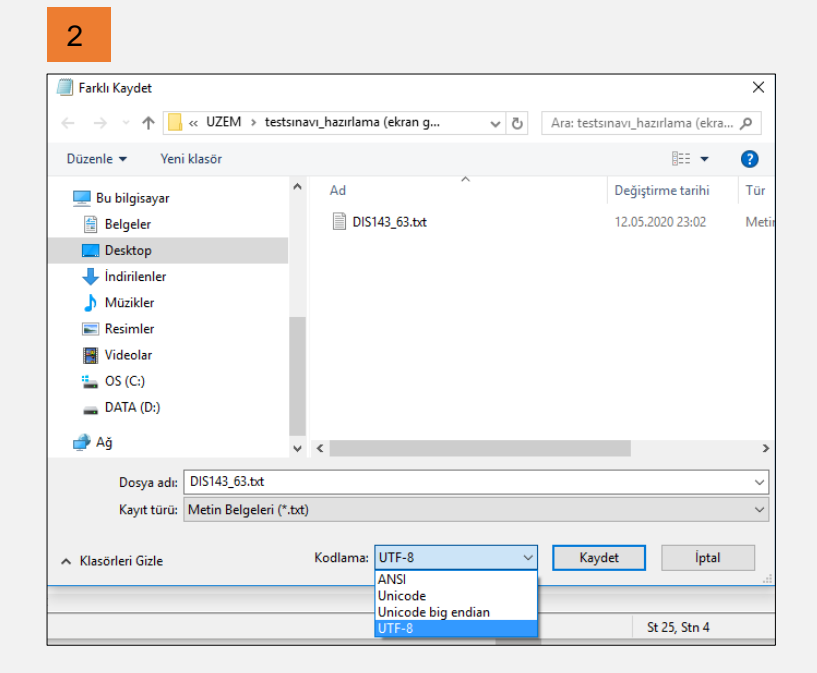

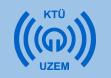

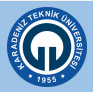

1- Soru ekleyeceğiniz sınavı açınız.

2- Sağ üst köşede seçiniz.

|  | ¢ | Ŧ |
|--|---|---|
|  |   |   |

#### işaretine tıklayınız. Açılan menüde «Al» seçeneğini

| https://ue4 | 4.ktu.edu.tr/mod/quiz/view.php?id=5074                                                                                                    | E %90 … 🛛 🕁                                                                                                    | Q Arama                                                                                                    | lii\                                                                                       | •     |
|-------------|----------------------------------------------------------------------------------------------------|----------------------------------------------------------------------------------------------------|----------------------------------------------------------------------------------------------------|--------------------------------------------------------------------------------------------|-------|
| = ::        | Türkçe (tr) -                                                                                                    |                                                                                                    | 2                                                                                                    | 🌲 Semra FiŞ ERÜMİT                                                                         | Q     |
|             | DIS143_63_ARASINAV                                                                                                    |                                                                                                    |                                                                                                    | ø -                                                                                        |       |
|             | SINAVDA DİKKAT EDİLMESİ GEREKEN HUSUSLAR AŞA<br>Önem arz etmektedir.                                                                                                    | AĞIDA BELIRTİLMİŞTİR. SORUNSUZ ŞEKİLDI                                                                                                    | E SINAV SÜRECİNİN TAMAMLANAR                                                                                        | BILMESİ İÇİN BU HUSUSLAR                                                                   | emler |
|             | 1.Online Sınavlara sadece bir giriş hakkınız bulunmaktar                                                                                                    | ıdır.                                                                                                    |                                                                                                    |                                                                                            |       |
|             | 2.Sınavı başlatmak için "Uygulamayı başlat" butonuna tı<br>cevaplarınızın kaydedilmesini sağlayabilirsiniz. Eğer cev<br>butonuna tıklamanız gerekir. Eğer tüm soruları cevaplad                                             | tıklamanız gerekmektedir. Sayfanın en altında<br>vaplamadığınız sorular bulunmakta ise sınav :<br>dıysanız, <b>cevaplarınızı göndermek için "Tümü</b> | "Uygulamayı bitir" butonu bulunmai<br>sorularının bulunduğu ekrana geri dö<br>inü Gönder ve Bitir" butonuna tıkları | ktadır. Bu butona tıklayarak<br>İnmek için <b>"Uygulamaya dön"</b><br>ıanız gerekmektedir. |       |
|             | <ol> <li>Sınav sırasında teknik bir problem yaşamamak için sır<br/>tıklayarak sisteme cevaplarınızı gönderiniz. Bu işlemi yı<br/>tıklamadıysanız ya da son saniyelerde tıkladıysanız ceva<br/>sorumluluğundadır.</li> </ol> | ınavınız bittiğinde (Lütfen sınav süresinin biti<br>yaptıktan sonra sınavınız tamamlanmış olur. S<br>raplarınız sisteme kaydedilmeyebilir. Bu sebe    | iminden 1-2 dk önce) "Tümünü gönd<br>Sınav süresi bittiği anda eğer "tümün<br>ple oluşabilecek sorunlar tamamıylı   | der ve bitir" butonunu<br>ü gönder ve bitir" butonuna<br>a ilgili öğrencinin               |       |
|             | 4. "Zaman Sının" sınav için ayrılan toplam süreyi göste<br>bulunan oka tıklandığında açılan pencerede görünür. Sı<br>önlemek içindir. Lütfen sınav bitiş saatini değil, ZAMAN                                               | ermektedir ve sınava başladığınız andan itiba<br>Sınav başlangıç ve bitiş sürelerinde tanınan 5<br>N SINIRINI DİKKATE ALINIZ. Çünkü "SINAV S          | ıren geri saymaya başlar. Kalan süre<br>dakikalık opsiyon saat farkından ka<br>SÜRENİZ" = "ZAMAN SINIRI" kadard     | ekranın sağ orta kısmında<br>aynaklanabilecek sorunları<br>ır.                             |       |
|             | <ol> <li>Sınav sonuçları, ilgili öğretim üyesine gönderilecek olu<br/>görebileceklerdir.</li> </ol>                                                                                                    | up, öğretim üyesi sonuçları sisteme girdiğind                                                                                                    | le öğrenciler "KTÜ Öğrenci Bilgi Sist                                                                               | temi" üzerinden notlarını                                                                  |       |
|             |                                                                                                    | İzin verilen uygulama: 1                                                                                                    |                                                                                                    |                                                                                            |       |
|             |                                                                                                    |                                                                                                    |                                                                                                    |                                                                                            |       |

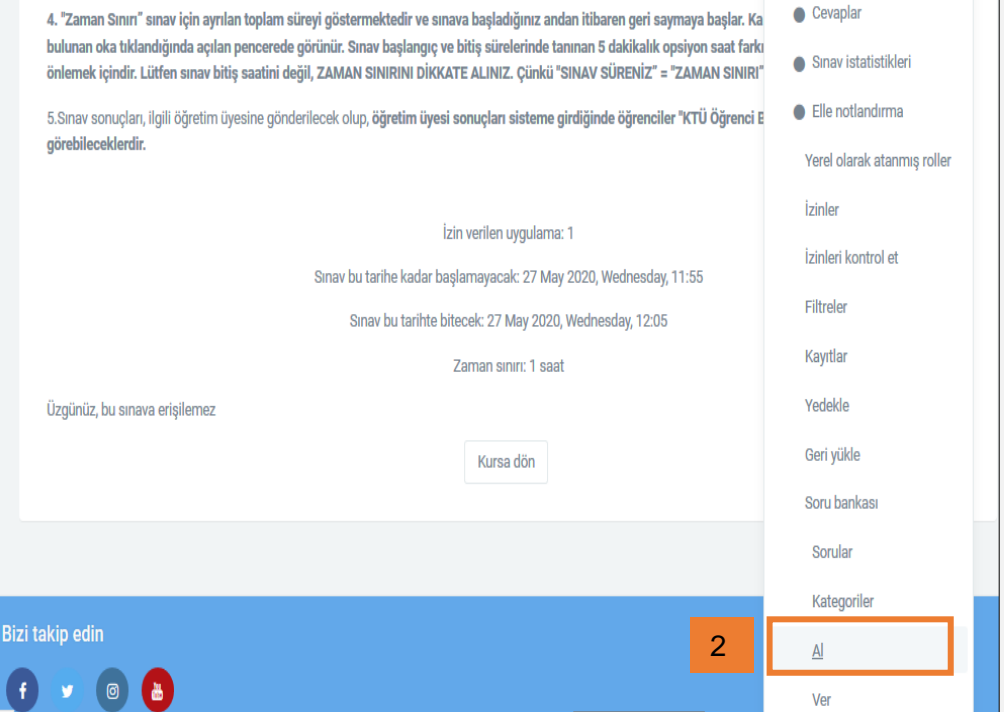

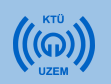

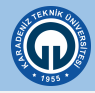

• Açılan pencerede Dosya biçimini «Aiken formatı» olarak seçiniz.

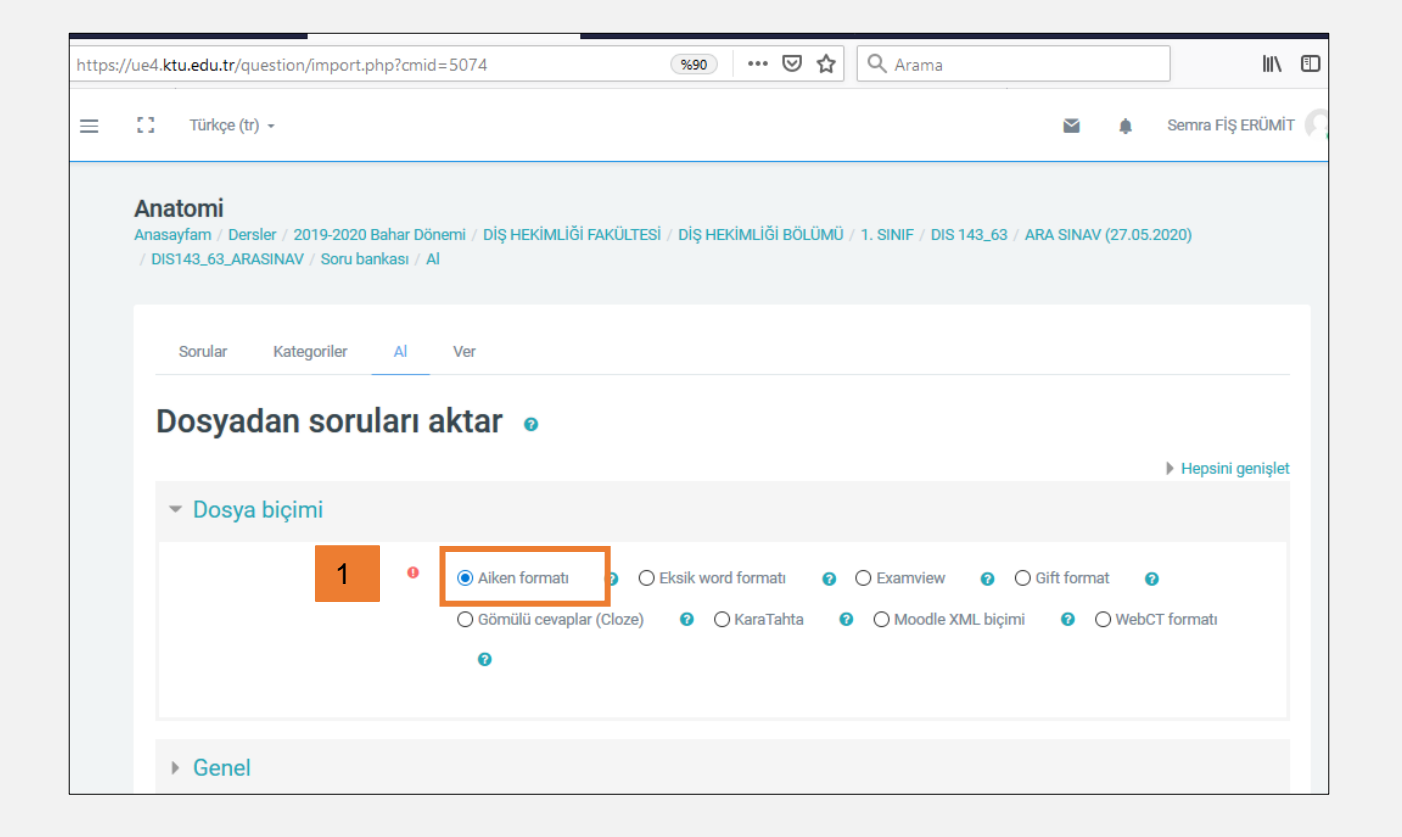

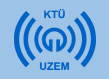

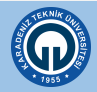

| e4.ktu.edu.tr/question/import.php?cmid=5074                             | • 🗵 🏠 🔍 Arama                                       |                                                                                                    |
|-------------------------------------------------------------------------|-----------------------------------------------------|----------------------------------------------------------------------------------------------------|
| ] Türkçe (tr) -                                                         | Marka 🧍 Semi                                        | nra Fiş ERÜMİT 🌈                                                                                                    |
| Θ                                                                       |                                                     |                                                                                                    |
| ▶ Genel                                                                 |                                                     |                                                                                                    |
| Dosyadan soruları aktar içeri aktar     Dosya seç                       | Hazırladığınız Text dosy<br>ıklayarak ya da sürükle | asını «Dosya seç» butonuna<br>bırak yöntemiyle ekleyiniz.                                                                                                    |
| 1<br>Eklemek istediği                                                   | niz dosyaları buraya sürükleyip bırakabilirsiniz.   |                                                                                                    |
| İçeri aktar                                                             | 🛛 🔒 https://ue4. <b>ktu.edu</b>                     | lu.tr/question/import.php?cmid=5074&cat=10%2C16372&  ··· ♥ ✿ Q Arama                                                                                                |
| Bu formda 🌖 işaretli alanlar gereklidir.                                | mi = 50 Türl                                        | rkçe (tr) • 📓 🌲 Semra FİŞ ERÜMİT 🎧                                                                                                    |
|                                                                         |                                                     | O Aiken formati     O Eksik word formati     O Examview     O Gift format     O Gömülü cevaplar (Cloze)     O KaraTahta     O Moodle XML biçimi     O WebCT formati |
|                                                                         | ≻ Ge                                                | ienel                                                                                                    |
|                                                                         | ~ Do                                                | losyadan soruları aktar                                                                                                    |
|                                                                         | İçeri a                                             | aktar Oosya seç<br>DIS143_63.bt                                                                                                    |
| <b>«İçeri aktar»</b> butonuna tıklayar<br>ekleme işlemini tamamlayınız. | ak soruları sisteme                                 | 2                                                                                                    |
|                                                                         | *                                                   | İçeri aktar                                                                                                    |

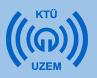

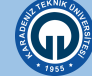

 Karşınıza çıkan ekranda eklediğiniz soruları görebilirsiniz. Sayfanın altındaki «Devam» butonuna tıklayınız.

| https:/ | //ue4. <b>ktu.edu.tr</b> /question/import.php %90 ···· 👽 🟠 🔍 Arama                                                                                                    |           |
|---------|----------------------------------------------------------------------------------------------------|-----------|
| =       | Türkçe (tr) -                                                                                                    |           |
|         | Anatomi<br>Anasayfam / Dersler / 2019-2020 Bahar Dönemi / DİŞ HEKİMLİĞİ FAKÜLTESİ / DİŞ HEKİMLİĞİ BÖLÜMÜ / 1. SINIF / DIS 143_63 / ARA SINAV<br>/ DIS143_63_ARASINAV / Soru bankası / Al | (27.05.20 |
|         | Sorular Kategoriler Al Ver                                                                                                    |           |
|         | ✓ Alınan dosyalar ayrıştırılıyor                                                                                                    |           |
|         | ✓ 4 soruları dosyadan aktarılıyor                                                                                                    |           |
|         | 1. Uyluk kemiği vücudumuzun hangi bölümünde bulunur?                                                                                                    |           |
|         | 2. Aşağıdakilerden hangisi ağız boşluğunda bulunmaz?                                                                                                    |           |
|         | 3. Aşağıdaki kaslardan hangisi istemsiz olarak çalışır?                                                                                                    |           |
|         | 4. Aşağıdaki şekilde verilen kemiğin kısmı ile ilgili bilgilerden hangisi doğrudur?<br>Devam                                                                                             |           |

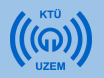

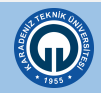

• Açılan sayfada soru bankasına eklediğiniz soruları görebilirsiniz.

| https:/ | /ue4. <b>ktu.edu.tr</b> /question/edit.php?cmid=5074&cat=10%2C16372&qpa 豌 🛛 🕶 皮 🏠                                                                                                    |                       |                      | lii\             |
|---------|----------------------------------------------------------------------------------------------------|-----------------------|----------------------|------------------|
| =       | Türkçe (tr) -                                                                                                    |                       | ٠                    | Semra FİŞ ERÜMİT |
|         | Sorular Kategoriler Al Ver                                                                                                    |                       |                      |                  |
|         | Soru bankası<br>Bir kategori seç:                                                                                                    |                       |                      |                  |
|         | DIS 143_63 için varsayılan (5)                                                                                                    |                       |                      | \$               |
|         | Sorular için varsayılan kategori 'DIS 143_63' bağlamında paylaşıldı.<br>□Soru listesinde soru metnini göster<br>Arama seçeneği マ                                                                                                    |                       |                      |                  |
|         | Altkategorilerdeki soruları da göster                                                                                                    |                       |                      |                  |
|         | Eski soruları da göster                                                                                                    |                       |                      |                  |
|         | D Oluşturan                                                                                                    | Son di<br>Adı / Si    | üzenlej<br>oyadı / T | yen<br>arih      |
|         | □ 🗄 1 🔅 🖓 😋 🛍 Semra Fiş ERÜMİT Semra Fiş ERÜMİT SEMRA SEMRA       | RÜMİT<br>8:45         |                      |                  |
|         | Semra FIŞ ERUMIT Semra FIŞ ERUMIT Semra FIŞ ERUMIT Semra FIŞ ERUMIT Semra FIŞ ERUMIT Semra FIŞ ERUMIT Semra FIŞ ERUMIT Semra FIŞ ERUMIT Semra FIŞ ERUMIT Semra FIŞ ERUMIT Semra FIŞ ERUMIT Semra FIŞ ERUMIT Semra FIŞ ERUMIT Semra FIŞ ERUMIT Semra FIŞ ERUMIT Semra FIŞ ERUMIT SEMRA SEMRA SEMR | RUMIT<br>3:03         |                      |                  |
|         | La El Expandina en el Estre el Estre el Ester el Ester el |                       |                      |                  |
|         | ↓ Image: A sağıdakilerden hangisi ağız boşluğunda bulunır        Image: A sağıdakilerden hangisi ağız boşluğunda bulunır                                                                                                    | 3:03<br>RÜMİT<br>3:03 |                      |                  |

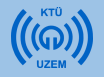

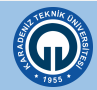

- Soru bankasındaki soruları eklemek istediğiniz sınavı açınız.
- «Ekle» butonuna tıklayarak «soru bankasından» seçeneğini seçiniz.

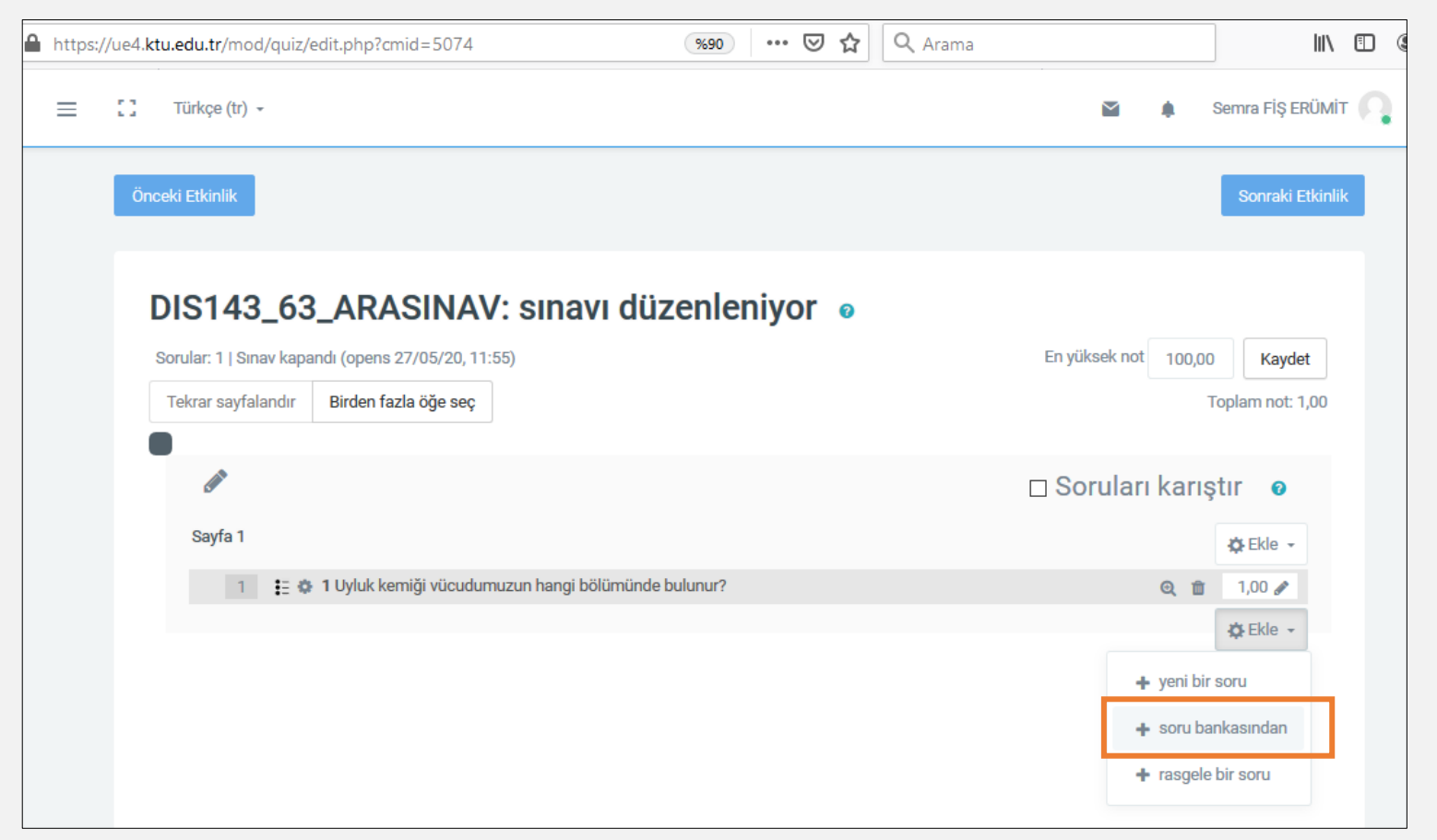

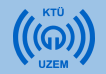

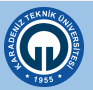

| Sonunda soru bankasından ekle                                                                                                    | ×  |
|----------------------------------------------------------------------------------------------------|----|
| Bir kategori seç:                                                                                                    |    |
| DIS 143_63 için varsayılan (5)                                                                                                    | \$ |
| Sorular için varsayılan kategori 'DIS 143_63' bağlamında paylaşıldı.                                                                                                    |    |
| Arama seçeneği  Açılan pencerede tüm soruların Açılan pencerede tüm soruların başındaki kutucuğu işaretleyiniz.                                                         |    |
| Soru                                                                                                    |    |
| 🕂 🗹 👔 1 Uyluk kemiği vücudumuzun hangi bölümünde bulunur?                                                                                                    | Q  |
| 🕂 🗹 🚦 Aşağıdaki kaslardan hangisi istemsiz olarak çalışır? Aşağıdaki kaslardan hangisi istemsiz olarak çalışır?                                                         | Q  |
| 🕂 🗹 🚦 Aşağıdaki şekilde verilen kemiğin kısmı ile ilgili bilgilerden hangisi doğrudur? Aşağıdaki şekilde verilen kemiğin kısmı ile ilgili bilgilerden hangisi doğrudur? | ପ୍ |
| 🕂 🗹 🚦 🛛 Aşağıdakilerden hangisi ağız boşluğunda bulunmaz? Aşağıdakilerden hangisi ağız boşluğunda bulunmaz?                                                             | Q  |
| + 🗹 🚦 Uyluk kemiği vücudumuzun hangi bölümünde bulunur? Uyluk kemiği vücudumuzun hangi bölümünde bulunur?                                                               | Q  |
| Seçilen soruları sınava ekle                                                                                                    |    |

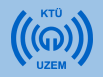

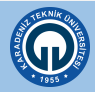

- Eklediğiniz soruların tümünü görebilir, ön izleme yapabilir ve dilerseniz üzerine tıklayarak düzenleyebilirsiniz.
- Eğer herhangi bir soruya resim eklemeniz gerekirse buradan istediğiniz soruyu düzenleyerek soru metnine resim ekleyebilirsiniz.

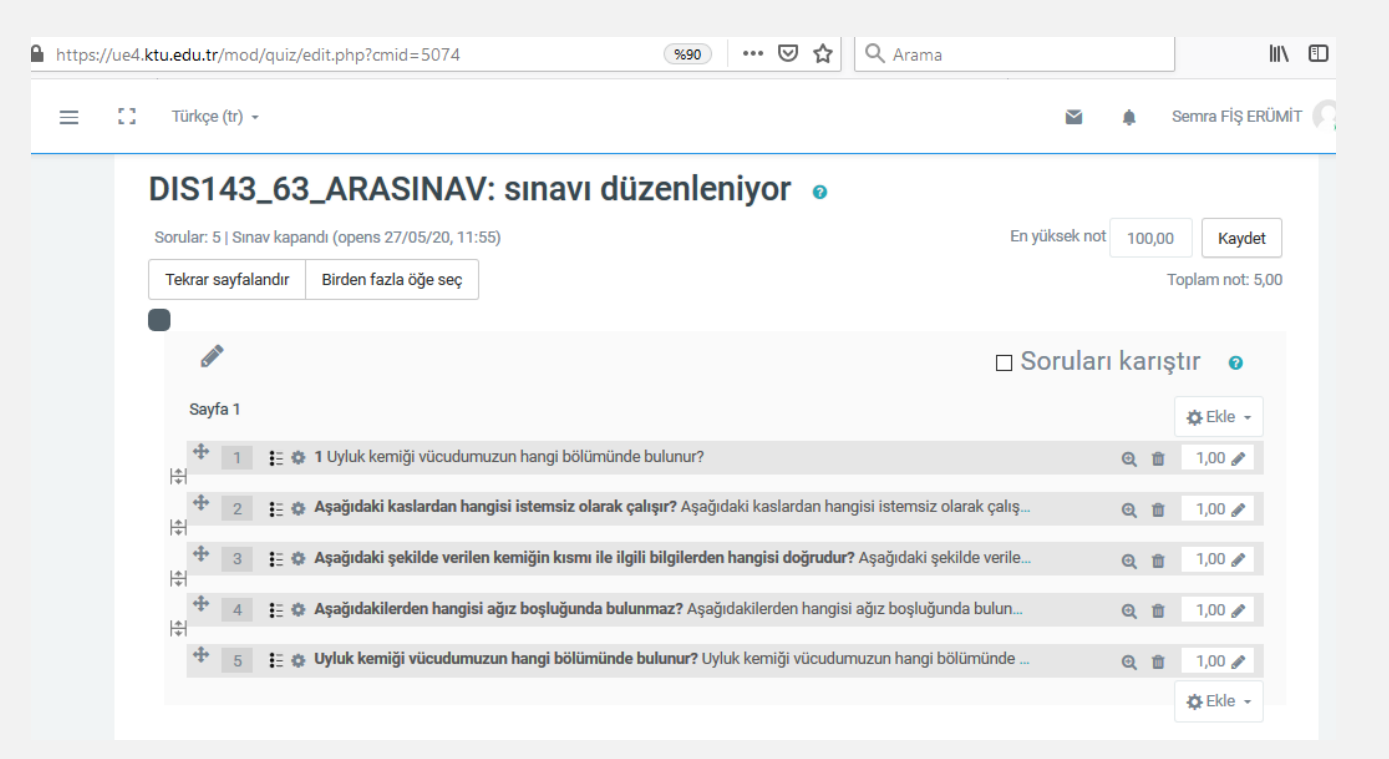

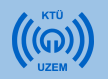

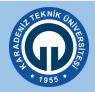

Hazırladığınız sınavı ön izleme yapmak için, sınavınızı açarak işaretine tıklayınız. Açılan menüde «Önizleme» seçeneğini seçiniz.

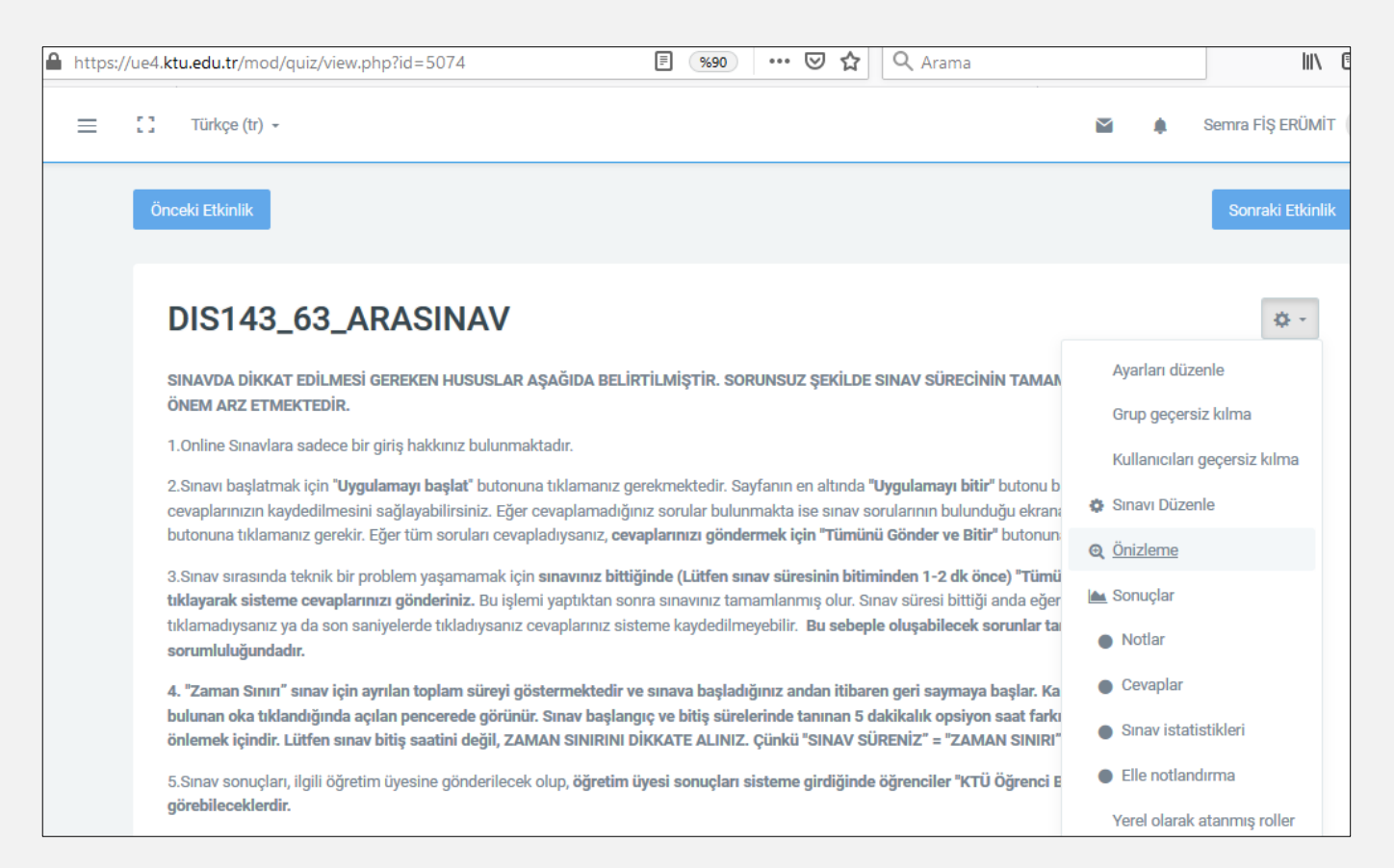

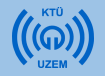

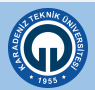

| 🔒 h | ttps://ue4. <b>ktu.edu.tr</b> /mod/                                                                    | /quiz/attempt.php?attempt=2                                                                                                    |  | \ ☷              | 1 |
|-----|----------------------------------------------------------------------------------------------------|----------------------------------------------------------------------------------------------------|--|------------------|---|
| 0   | Türkçe (tr) -                                                                                          |                                                                                                    |  | Semra FİŞ ERÜMİT |   |
|     | Önceki Etkinlik                                                                                        |                                                                                                    |  | Sonraki Etkinlik |   |
|     | Soru 1<br>Henüz cevaplanmadı<br>1,00 üzerinden<br>işaretlenmiş<br>IP Soruyu işaretle<br>Soruyu düzenle | Aşağıdaki kaslardan hangisi istemsiz olarak çalışır?<br>Lütfen birini seçin:<br>a. Bacak Kası<br>b. Çene Kası<br>c. Kalp Kası<br>d. Kol Kası<br>e. El Kası                                                                                                    |  |                  |   |
|     | Soru 2<br>Henüz cevaplanmadı<br>1,00 üzerinden<br>işaretlenmiş<br>IP Soruyu işaretle<br>Soruyu düzenle | Aşağıdaki şekilde verilen kemiğin kısmı ile ilgili bilgilerden hangisi doğrudur?<br>Lütfen birini seçin:<br>a. Kemiğin sert olmasını sağlar<br>b. Çizgili bir yapıya sahiptir<br>c. Gözenekli bir yapıya sahiptir<br>d. Kemikleri kaslara bağlar<br>e. Kemiklerin birbirine sürtünmesini önler |  |                  |   |

Hazırlanan sınavın ön izlemesi

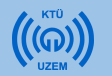

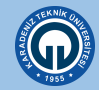

 Sınav uygulandıktan sonra sonuçları sistemden indirebilirsiniz. Sınavı açtığınızda ekranın altında «Uygulamalar» linki görülecektir. Buraya tıklayarak sınav sonuçlarını indirebilirsiniz.

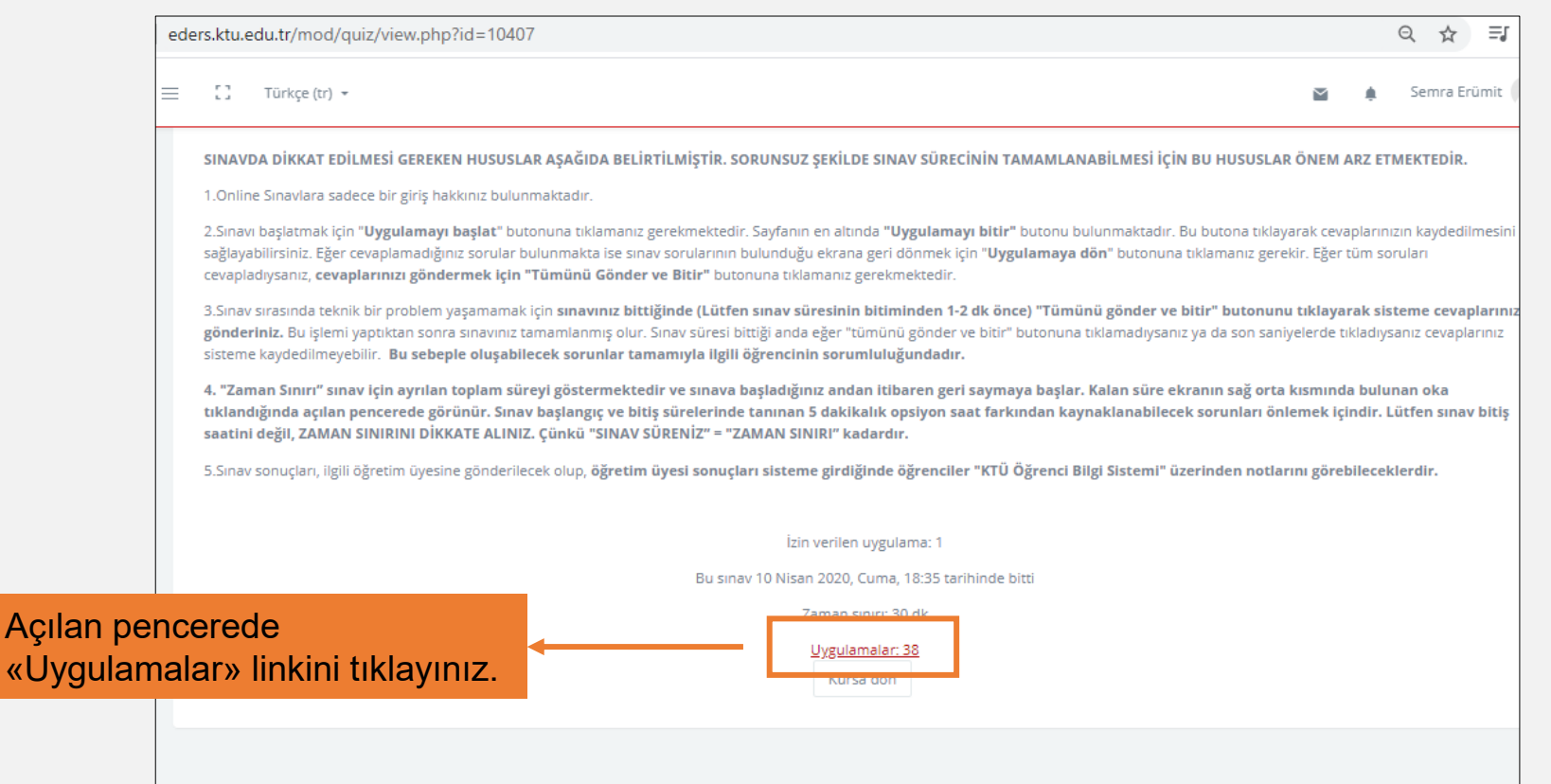

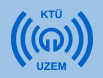

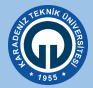

 Açılan pencere öğrencilerinizin her soruya verdiği cevabı ve notlarını görebilirsiniz.

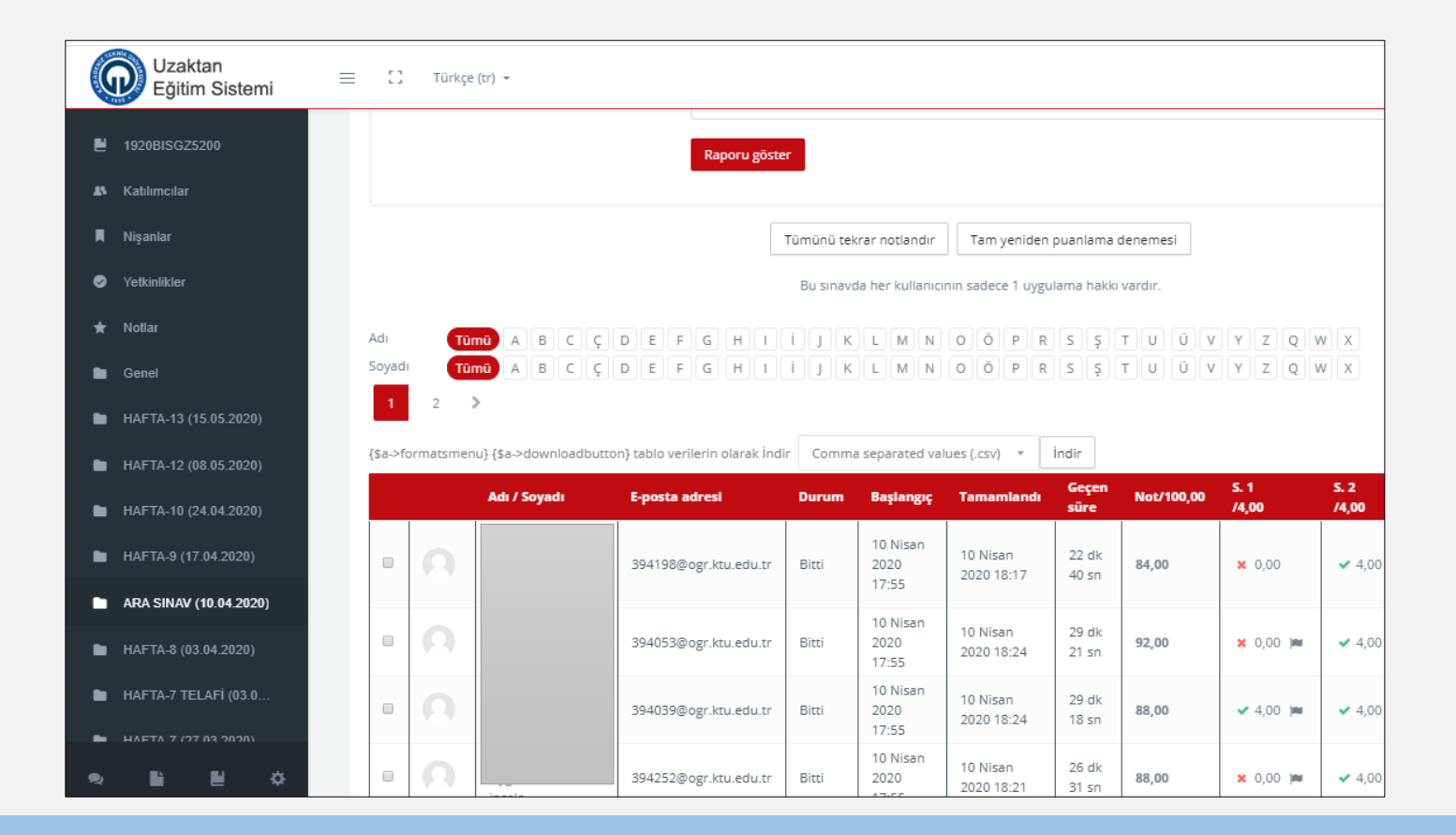

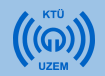

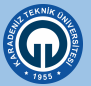

• Öğrenci notlarını bilgisayarınıza Excel dosyası olarak indirebilirsiniz.

|       |           |                                                                                                    | Raporu göste                                                                              | er                               |                                                                                                    |                                                                                                    |                                                                                                    |                                       |                                                         |                                                                                                    |                                                                                          |                                                                                         |
|-------|-----------|----------------------------------------------------------------------------------------------------|-------------------------------------------------------------------------------------------|----------------------------------|----------------------------------------------------------------------------------------------------|----------------------------------------------------------------------------------------------------|----------------------------------------------------------------------------------------------------|---------------------------------------|---------------------------------------------------------|----------------------------------------------------------------------------------------------------|------------------------------------------------------------------------------------------|-----------------------------------------------------------------------------------------|
|       |           |                                                                                                    |                                                                                           | Tümünü tek                       | rar notlandır                                                                                                    | Tam yeniden                                                                                                    | puanlama                                                                                                    | denemesi                              |                                                         |                                                                                                    |                                                                                          |                                                                                         |
|       |           |                                                                                                    |                                                                                           | Bu sınavo                        | la her kullanıcı                                                                                                    | nın sadece 1 uygu                                                                                                    |                                                                                                    | u kutu                                | da «M                                                   | licrosof                                                                                                | t Exce                                                                                   | l» se                                                                                   |
| dı    | Tü        |                                                                                                    |                                                                                           | іIк                              |                                                                                                    | 0 Ö P R                                                                                                    | se                                                                                                    | çiniz                                 |                                                         |                                                                                                    |                                                                                          |                                                                                         |
| /adı  | Τũ        | mü A B C Ç                                                                                                    |                                                                                           | i ] K                            | LMN                                                                                                    | 0 Ö P R                                                                                                    | s ş                                                                                                    | τυüv                                  | YZQ                                                     | wx                                                                                                    |                                                                                          |                                                                                         |
| 1     | 2         | >                                                                                                    |                                                                                           |                                  |                                                                                                    |                                                                                                    |                                                                                                    |                                       |                                                         |                                                                                                    |                                                                                          |                                                                                         |
| a->fo | ormatsmer | nu} {\$a->downloadbutt                                                                                                    | aa) tabla waxilaria alarak İrd                                                            |                                  |                                                                                                    |                                                                                                    |                                                                                                    |                                       |                                                         |                                                                                                    |                                                                                          |                                                                                         |
|       |           |                                                                                                    | on) tablo verilerin olarak in a                                                           | Ir Micros                        | oft Excel (.xisx)                                                                                                    | •                                                                                                    | Incir                                                                                                    |                                       |                                                         |                                                                                                    |                                                                                          |                                                                                         |
|       |           | Adı / Soyadı                                                                                                    | E-posta adresi                                                                            | Durum                            | Başlangıç                                                                                                    | Tamamlandı                                                                                                    | lıq ir<br>Geçen<br>süre                                                                                              | Not/100,00                            | S. 1<br>/4,00                                           | S. 2<br>/4,00                                                                                           | S. 3<br>/4,00                                                                            | S. 4<br>/4,00                                                                           |
|       | 0         | Adı / Soyadı<br>HİLAL SENA<br>DEMİR<br>Uygulamaları<br>incele                                                                                 | E-posta adresi<br>394198@ogr.ktu.edu.tr                                                   | Durum<br>Bitti                   | Başlangıç<br>10 Nisan<br>2020<br>17:55                                                                                                    | * Tamamlandi<br>10 Nisan<br>2020 18:17                                                                                             | Ind ir<br>Geçen<br>süre<br>22 dk<br>40 sn                                                                            | Not/100,00<br>84,00                   | 5. 1<br>/4,00<br>× 0,00                                 | <b>S. 2</b><br>/4,00<br>✓ 4,00                                                                          | <b>S. 3</b><br>/ <b>4,00</b><br>✓ 4,00                                                   | <b>S. 4</b><br>/4,00<br>★ 0,00                                                          |
|       | 0<br>0    | Adi / Soyadi<br>HİLAL SENA<br>DEMİR<br>Uygulamaları<br>incele<br>ZEYNEP TAN<br>Uygulamaları<br>incele                                         | E-posta adresi<br>394198@ogr.ktu.edu.tr<br>394053@ogr.ktu.edu.tr                          | Durum<br>Bitti<br>Bitti          | Başlangıç           10 Nisan           2020           17:55           10 Nisan           2020           17:55           10 Nisan           2020           17:55                                                                                                    | Tamamlandi<br>10 Nisan<br>2020 18:17<br>10 Nisan<br>2020 18:24                                                                     | Ind ir<br>Geçen<br>süre<br>22 dk<br>40 sn<br>29 dk<br>21 sn                                                          | Not/100,00<br>84,00<br>92,00          | <b>S. 1</b><br>74,00<br>★ 0,00<br>★ 0,00 pm             | <b>5.2</b><br><b>/4,00</b><br>✓ 4,00  ■                                                                 | <b>S. 3</b><br>/4,00<br>✓ 4,00                                                           | <b>S. 4</b><br>/4,00<br>★ 0,00                                                          |
|       | 0<br>0    | Adi / Soyadi<br>HİLAL SENA<br>DEMİR<br>Uygulamaları<br>incele<br>ZEYNEP TAN<br>Uygulamaları<br>incele<br>TUĞÇE ERİM<br>Uygulamaları<br>incele | E-posta adresi<br>394198@ogr.ktu.edu.tr<br>394053@ogr.ktu.edu.tr<br>394039@ogr.ktu.edu.tr | Durum<br>Bitti<br>Bitti<br>Bitti | Başlangıç           10 Nisan           2020           17:55           10 Nisan           2020           17:55           10 Nisan           2020           17:55           10 Nisan           2020           17:55           10 Nisan           2020           17:55 | Tamamlandi           10 Nisan           2020 18:17           10 Nisan           2020 18:24           10 Nisan           2020 18:24 | Ceçen           süre           22 dk           40 sn           29 dk           21 sn           29 dk           18 sn | Not/100,00<br>84,00<br>92,00<br>88,00 | S. 1       /4,00       × 0,00       × 0,00       × 4,00 | <ul> <li>S. 2<br/>/4,00</li> <li>✓ 4,00</li> <li>✓ 4,00</li> <li>&gt; 4,00</li> <li>&gt; 100</li> </ul> | <ul> <li>S. 3<br/>74,00</li> <li>✓ 4,00</li> <li>✓ 4,00 µm</li> <li>× 0,00 µm</li> </ul> | <ul> <li>5. 4</li> <li>74,00</li> <li>★ 0,00</li> <li>★ 4,00</li> <li>★ 4,00</li> </ul> |

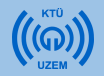

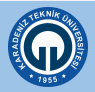

İndirdiğiniz dosyada her öğrencinin notlarını, sorulara verdiği cevapları, cevaplama süresini vb. bilgileri görebilirsiniz.

| Otoma                         | tik Kaydet | $\bigcirc$ | ٥            | Ъ         |                            | £ ~ ÷           | 1920BISGZ5 | 200-1920BISG   | Z5200_ARA SIN               | جر XAV-                                            | Oturu               | m açın   | <b>T</b> –     | o x           |
|-------------------------------|------------|------------|--------------|-----------|----------------------------|-----------------|------------|----------------|-----------------------------|----------------------------------------------------|---------------------|----------|----------------|---------------|
| Dosya                         | Giriş      | Ekle       | Çiz          | Sayfa     | a Düzeni                   | Formüller       | Veri (     | Gözden Geçi    | r Görünü                    | im Yardı                                           | m                   | [        | r Paylaş       | 🖓 Açıklamalar |
| Vapışt                        | ] 🔏        | ¥          | Calibri<br>K | T<br>Sn - | <u>A</u> ~<br>~ <u>A</u> ~ | ~ 12 ~<br>A^ Aĭ | Hizalama   | %<br>Sayı<br>~ | 🔛 Koşu<br>👿 Tablı<br>👿 Hüci | ıllu Biçimlendi<br>o Olarak Biçim<br>re Stilleri ~ | irme ~<br>Ilendir ~ | Hücreler | Düzenleme<br>V |               |
|                               | Pano       | ٦.         |              |           | Yazı Tipi                  | F               | 2          |                |                             | Stiller                                            |                     |          |                | ^             |
| C18 $-$ : $\times \sqrt{f_x}$ |            |            |              |           |                            |                 |            |                |                             | ,                                                  |                     |          |                |               |
|                               | А          |            | В            |           | С                          | D               | E          | F              | G                           | Н                                                  | I.                  | J        | к              | L             |
| 1 Soy                         | adı        | Adı        |              |           | Kurum                      | Bölüm           | E-posta ad | Durum          | Başlangıç                   | Tamamlan                                           | Geçen sür           | eNot/100 | ),0(S. 1 /4,00 | S. 2 /4,00 5  |
| 2 X                           |            | Х          |              |           |                            |                 | 394198@    | Bitti          | 10 Nisan 2                  | 10 Nisan 2                                         | 22 dk 40 s          | 84,00    | 0,00           | 4,00          |
| 3 X                           |            | Х          |              |           |                            |                 | 394053@    | Bitti          | 10 Nisan 2                  | 10 Nisan 2                                         | 29 dk 21 s          | 92,00    | 0,00           | 4,00          |
| 4 X                           |            | х          |              |           |                            |                 | 394039@    | Bitti          | 10 Nisan 2                  | 10 Nisan 2                                         | 29 dk 18 s          | 88,00    | 4,00           | 4,00          |
| 5 X                           |            | х          |              |           |                            |                 | 394252@    | Bitti          | 10 Nisan 2                  | 10 Nisan 2                                         | 26 dk 31 s          | 88,00    | 0,00           | 4,00          |
| 6 X                           |            | Х          |              |           |                            |                 | 393569@    | Bitti          | 10 Nisan 2                  | 10 Nisan 2                                         | 28 dk 58 s          | 84,00    | 0,00           | 4,00          |
| 7 X                           |            | Х          |              |           |                            |                 | 393586@    | Bitti          | 10 Nisan 2                  | 10 Nisan 2                                         | 27 dk 24 s          | 88,00    | 0,00           | 4,00          |
| 8 X                           |            | Х          |              |           |                            |                 | 394058@    | Bitti          | 10 Nisan 2                  | 10 Nisan 2                                         | 26 dk 9 sr          | 92,00    | 0,00           | 4,00          |
| 9 X                           |            | х          |              |           |                            |                 | 394191@    | Bitti          | 10 Nisan 2                  | 10 Nisan 2                                         | 27 dk 56 s          | 92,00    | 0,00           | 4,00          |
| 10 X                          |            | х          |              |           |                            |                 | 394307@    | Bitti          | 10 Nisan 2                  | 10 Nisan 2                                         | 21 dk 30 s          | 84,00    | 0,00           | 4,00          |
| 11 X                          |            | х          |              |           |                            |                 | 394247@    | Bitti          | 10 Nisan 2                  | 10 Nisan 2                                         | 17 dk 58 s          | 88,00    | 0,00           | 4,00          |
| 12 X                          |            | Х          |              |           |                            |                 | 394274@    | Bitti          | 10 Nisan 2                  | 10 Nisan 2                                         | 17 dk 47 s          | 88,00    | 0,00           | 4,00          |
| 13 X                          |            | Х          |              |           |                            |                 | 394310@    | Bitti          | 10 Nisan 2                  | 10 Nisan 2                                         | 23 dk 39 s          | 84,00    | 0,00           | 4,00          |
| 14 X                          |            | Х          |              |           |                            |                 | 394215@    | Bitti          | 10 Nisan 2                  | 10 Nisan 2                                         | 27 dk 26 s          | 96,00    | 4,00           | 4,00          |
| 15 X                          |            | Х          |              |           |                            |                 | 394300@    | Bitti          | 10 Nisan 2                  | 10 Nisan 2                                         | 29 dk 30 s          | 84,00    | 0,00           | 4,00          |
| 16 X                          |            | Х          |              |           |                            |                 | 393555@    | Bitti          | 10 Nisan 2                  | 10 Nisan 2                                         | 15 dk 57 s          | 92,00    | 4,00           | 4,00          |
| 17 X                          |            | Х          |              |           |                            |                 | 393566@    | Bitti          | 10 Nisan 2                  | 10 Nisan 2                                         | 29 dk 22 s          | 96,00    | 0,00           | 4,00          |
| 18 X                          |            | Х          |              |           |                            |                 | 393546@    | Bitti          | 10 Nisan 2                  | 10 Nisan 2                                         | 29 dk 10 s          | 96,00    | 0,00           | 4,00          |
| -                             | )          | 1920BI     | SGZ5200 1    | 920BIS    | GZ5200_A                   | RA 🕂            |            |                | :                           | 4                                                  |                     |          |                | •             |

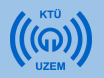

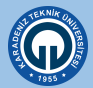

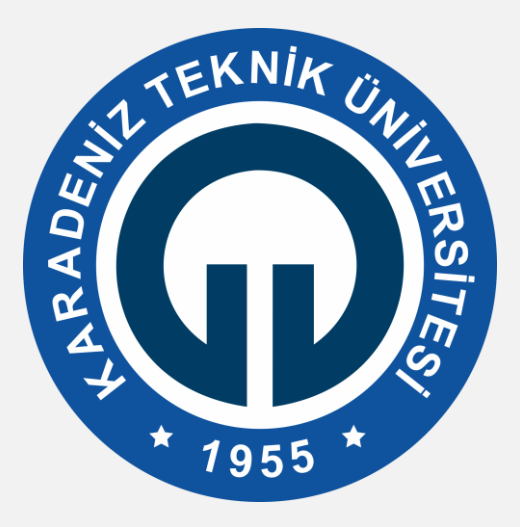

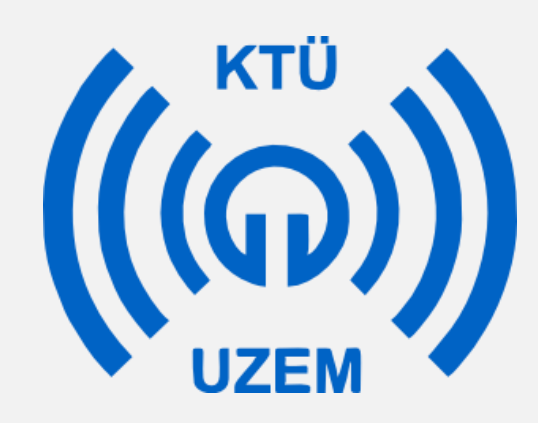

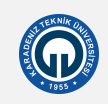